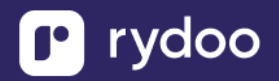

# **SAP Success Factors**

### **Table of Contents**

| SAP SUCCESS FACTORS                                                                    | 1      |
|----------------------------------------------------------------------------------------|--------|
| How do I link my account?                                                              | 2      |
| Overview                                                                               | 2      |
| Prereauisites                                                                          | 2      |
| Instructions                                                                           | 2      |
| Step 3: Find your SAP Username and Company ID                                          | 4      |
| Step 4: Find your SAP SuccessFactors Client ID and Secret by generating a certificate  | 6      |
| Service User set up for HRIS                                                           |        |
| Step 1: Create a new Super Admin User that will be used to link                        |        |
| Follow these steps from SAP SuccessFactors to create a Super Admin user in your system | n that |
| will have limited permissions / scope for the use case you are linking for             |        |
| Step 2: Create a new Permission Group                                                  |        |
| Step 3: Create Permission Role with Proper Permissions                                 |        |
| Now we will go through the full Linking Flow from within the Service User's Account!   |        |
| How do I send HRIS data via SFTP?                                                      |        |
| Overview                                                                               |        |
| Step 1: Configure connection via SFTP                                                  |        |
| Step 2: Create a custom report in SAP SuccessFactors                                   | 27     |
| Step 2c. Manual CSV Upload                                                             | 41     |
| Step 3: Setup secure file transfer schedule                                            | 41     |

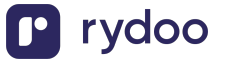

# How do I link my account?

# Overview

To authenticate your SAP SuccessFactors account, you will need to provide the following information:

- API Server URL
- Username
- Company ID
- OAuth Credentials

This guide will walk you through finding or creating those credentials within SAP SuccessFactors and entering it into the linking flow.

# **Prerequisites**

Please ensure you fulfill all the requirements to set up the integration:

- You are an Administrator in your company's SAP SuccessFactors instance, or someone has shared their access with you.

## Instructions

#### Step 1: Find your API Server URL at this link

In the listed API Server URLs, search for the environment that matches your subdomain.

For example, if your domain was <u>https://salesdemo4.successfactors.com</u> -> search for salesdemo4

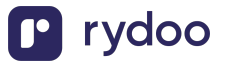

| ← Previous    |                           |                                                       | 숬 Favorite 🚺 Download PDF 🗠 Sha                         |
|---------------|---------------------------|-------------------------------------------------------|---------------------------------------------------------|
| Data Center   | Environment 🗸             | Location                                              | API Server                                              |
| Search column | Filter: [No<br>Selection] | Search column                                         | Search column                                           |
| DC19          | Production                | Sao Paulo, Brazil                                     | https://api19.sapsf.com/                                |
| DC22          | Production                | Dubai, UAE                                            | https://api22.sapsf.com/                                |
| DC23          | Production                | Riyadh, Saudi Arabia                                  | https://api23.sapsf.com/                                |
| DC41          | Production                | US East (Microsoft Azure)                             | https://api41.sapsf.com                                 |
| DC44          | Production                | Singapore                                             | https://api44.sapsf.com/                                |
| DC47          | Production                | Canada Central (Microsoft Azure)                      | https://api47.sapsf.com/                                |
| DC50          | Production                | Aisa Northeast, Tokyo (Google Cloud Platform)         | https://api50.sapsf.com                                 |
| DC55          | Production                | Europe West 3                                         | https://api55.sapsf.eu/                                 |
| DC2           | SalesDemo                 | Eemshaven, The Netherlands (Google Cloud<br>Platform) | https://apisalesdemo2.successfactors.eu/                |
| DC4           | SalesDemo                 | Chandler, Arizona, US                                 | https://api <mark>salesdemo4</mark> .successfactors.com |
| DC8           | SalesDemo                 | Ashburn, Virginia, US                                 | https://apisalesdemo8.successfactors.com                |

If you are unsure what your API Server URL is, or are having trouble connecting, we recommend reaching out to your SAP Support team to obtain your API Server URL

#### **Step 2: Enter the URL into the linking flow**

- 1. Copy the entire URL. In this example, it would be: apisalesdemo4.successfactors.com
- 2. Enter your SAP SuccessFactors API Server URL into the integration authorization component as shown below

|                    | SAP SuccessFactors ♡                                        |
|--------------------|-------------------------------------------------------------|
| Enter ye<br>Server | DUR SAP SuccessFactors API<br>URL<br>d my API Server URL? ~ |
| https://           | apisalesdemo4.successfacto /login                           |
|                    |                                                             |
|                    |                                                             |
|                    |                                                             |
| A Your d           | ata is protected with 256-bit SSL bank-level encryption     |
|                    | Submit                                                      |

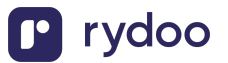

# Step 3: Find your SAP Username and Company ID

1. To find your SAP SuccessFactors username, go to the upper right-hand side and click on your profile image to view your username.

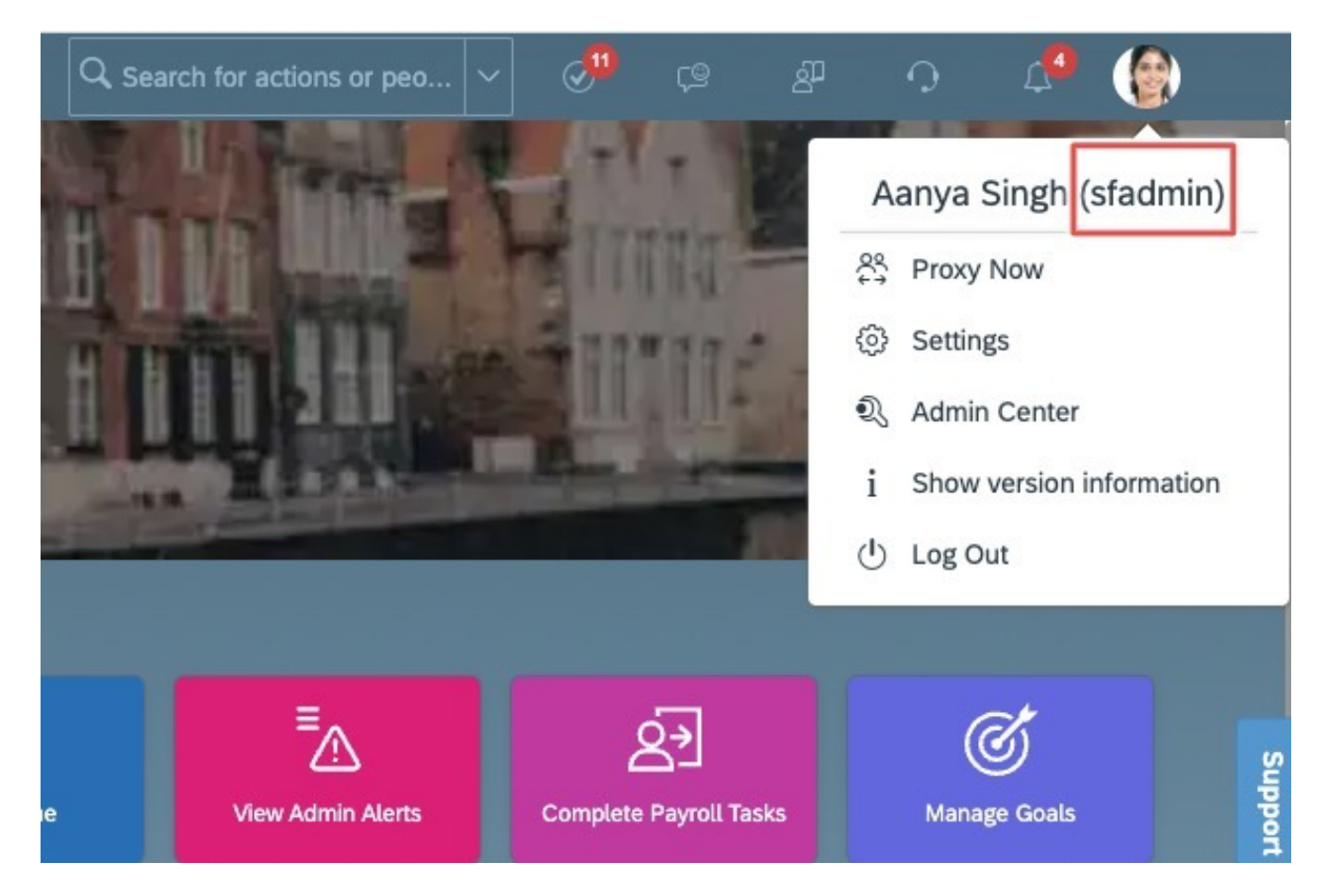

2. To find your SAP SuccessFactors Company ID, in the same dropdown menu, click "Show version information." Locate Company ID in the modal that pops up:

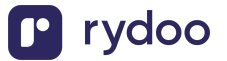

About SuccessFactors

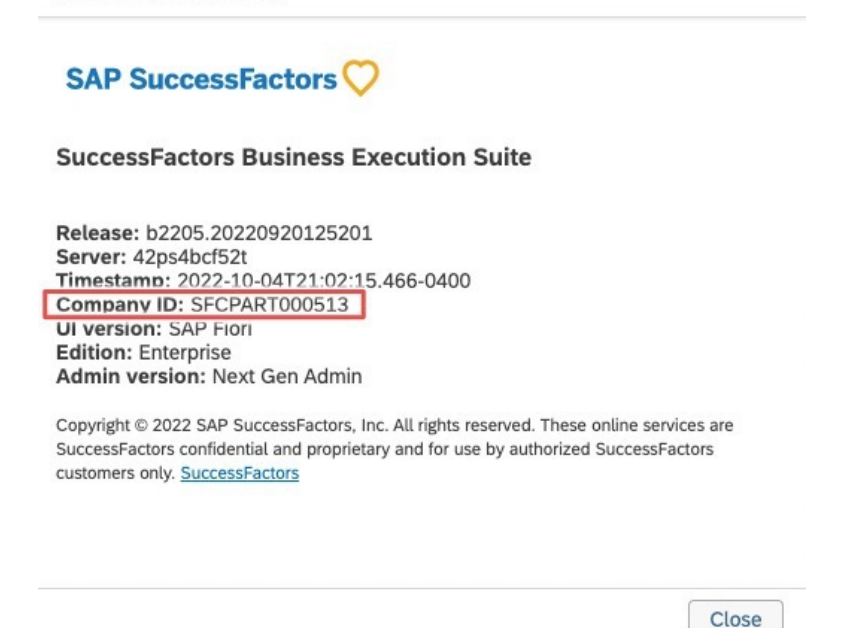

3. Once you obtain your username (not email) and company ID, enter them in the linking flow as shown:

| < Back                                                         | × |
|----------------------------------------------------------------|---|
| SAP SuccessFactors ♡                                           |   |
| Enter your SAP SuccessFactors<br>username and company ID       |   |
| sfadmin                                                        |   |
| SFCPART000513                                                  |   |
|                                                                |   |
| A Your data is protected with 256-bit SSL bank-level encryptic | n |
| Submit                                                         |   |

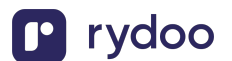

All rights reserved - Rydoo ©

# **Step 4: Find your SAP SuccessFactors Client ID and Secret by generating a certificate**

1. In your Admin Center, go to Tools, and search Manage OAuth2 Client Applications (If your page looks different, search for Manage OAuth2Client Applications in the search tool on your homepage)

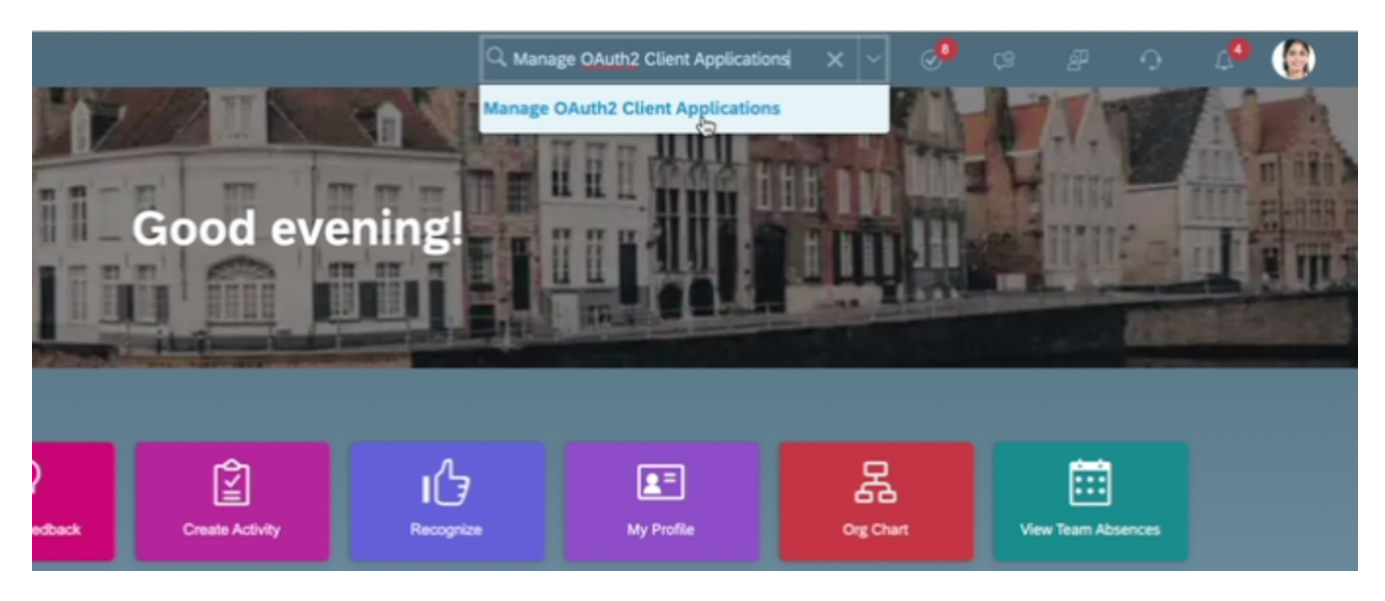

2. Click Register Client Application

| ack to Admin Tools                |                                |                         |                              |  |  |
|-----------------------------------|--------------------------------|-------------------------|------------------------------|--|--|
| Manage OAuth2 Client Applications |                                |                         |                              |  |  |
|                                   |                                |                         | 😌 Register Client Applica    |  |  |
|                                   |                                |                         | Items per page 10 ~ Page 1 c |  |  |
| Application Name                  | Application URL                | Date Added              | Actions                      |  |  |
| Loom Test                         | https://disney.com             | 2022-10-04 19:19:05.855 | View Edit Disable Delete     |  |  |
| tctest                            | https://app.merge.dev/tctest   | 2022-10-04 18:15:50.051 | View Edit Disable Delete     |  |  |
| sesamemerge                       | https://www.uv.es              | 2022-09-22 10:09:29.524 | View Edit Disable Delete     |  |  |
| test_yoc                          | https://test_yoc.com           | 2022-09-21 10:22:36.642 | View Edit Disable Delete     |  |  |
| Merge Test Test                   | https://google.com             | 2022-09-19 08:58:42.348 | View Edit Disable Delete     |  |  |
| applicationnameII                 | https://sesametime.atlassian.n | 2022-09-19 01:48:02.615 | View Edit Disable Delete     |  |  |
| MERGE_SNP                         | http://test.com                | 2022-09-12 11:30:24.852 | View Edit Disable Delete     |  |  |
| HR-SYNC-TEAM                      | https://stage.dataminr.com     | 2022-09-12 06:58:19.010 | View Edit Disable Delete     |  |  |
| Gary QA 1                         | https://hub-dev.dataminr.com   | 2022-09-11 23:44:11.917 | View Edit Disable Delete     |  |  |

3. Fill out Application Name & Application URL (what actually goes in these fields is not important, except that the URL has to begin with https://)

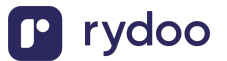

#### Manage OAuth2 Client Applications

| Register a new OAuth Clien | t Application(* Required Fields) |  |
|----------------------------|----------------------------------|--|
| Company                    | SFCPART000513                    |  |
| *Application Name          | Merge                            |  |
| Description                |                                  |  |
|                            |                                  |  |
|                            |                                  |  |
| *Application URL           | Https://localhost/Cl             |  |
| Bind to Technical User     |                                  |  |
| Technical User ID          |                                  |  |
| *X.509 Certificate         |                                  |  |
|                            |                                  |  |
|                            |                                  |  |
|                            |                                  |  |
|                            |                                  |  |
|                            |                                  |  |

4. Click Generate X.509 Certificate. Fill out Common Name (the name doesn't matter) and hit Generate

#### Manage OAuth2 Client Applications

| Self Assign a new X.509 Ce | ertificate(* Required Fields)                         |  |
|----------------------------|-------------------------------------------------------|--|
| Issued By                  | SuccessFactors                                        |  |
| *Common Name(CN)           | SF                                                    |  |
| Organization(O)            |                                                       |  |
| Organization Unit(OU)      |                                                       |  |
| Locality(L)                |                                                       |  |
| State/Prov.(ST)            |                                                       |  |
| Country/Region(C)          |                                                       |  |
| Validity(Days)             | If this field is empty, use default value - 365 days. |  |
| Enable validity check      |                                                       |  |
|                            | Generate Cancel                                       |  |
|                            |                                                       |  |

Once the certificate populates, download and save it. You will have downloaded a file called Certificate.pem

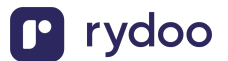

- 5. Click Register (it will have replaced the Generate button)
- 6. Back on your Manage OAuth2 Client Applications, go to the application you just created and click Edit

| Application Name | Application URL      | Date Added              | Actions                  |
|------------------|----------------------|-------------------------|--------------------------|
| Merge-test       | Https://localhost/Cl | 2021-08-27 20:52:40.801 | View Edit Disable Delete |

7. You will now see an API key listed - this is your Client ID. Copy and save this Key.

# Manage OAuth2 Client Ap

Update an existing OAuth Client Applicati

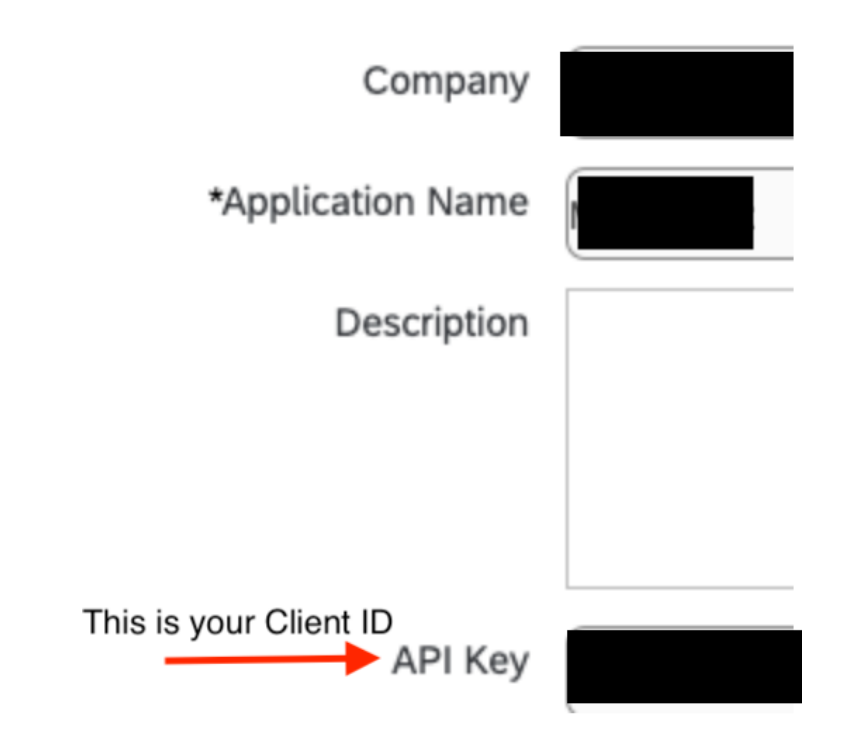

 Open up the "Certificate.pem" file that you downloaded previously in a text editor. The string between ——BEGIN ENCRYPTED PRIVATE KEY——- and —-END ENCRYPTED PRIVATE KEY——- is your Client Secret. Copy the Client Secret and save

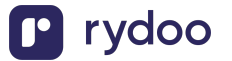

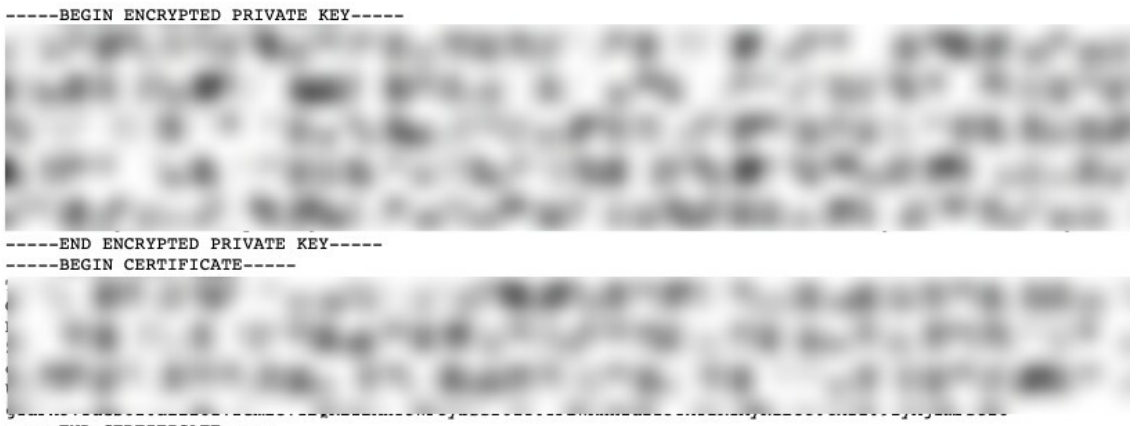

- ----END CERTIFICATE-----
- 9. Enter your Client ID and Secret into the integration authorization component as shown below:

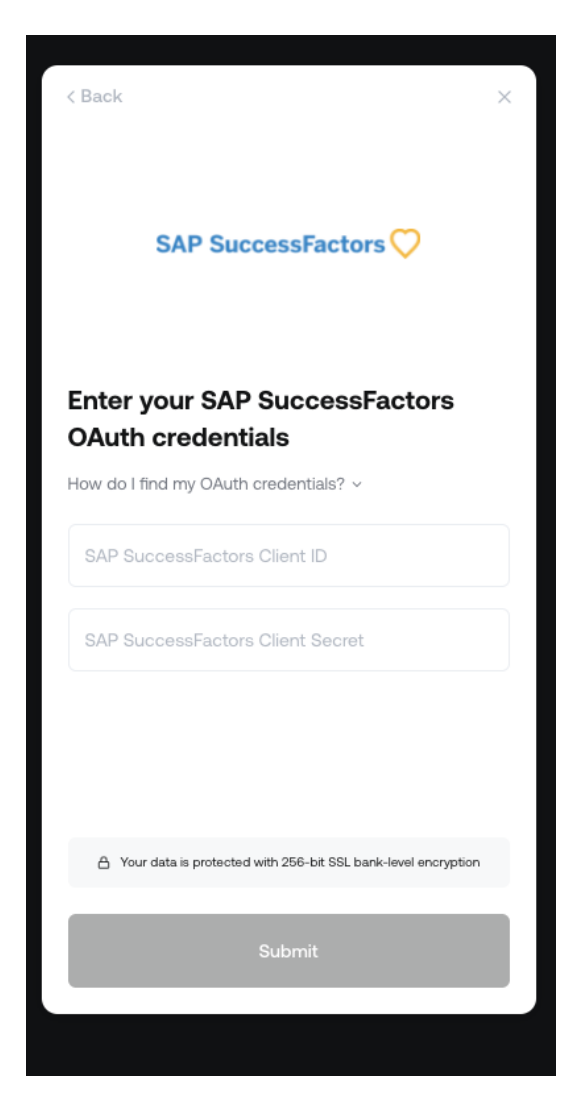

10. After the connection is established, you will be given the option to map four fields:

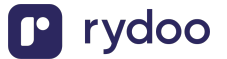

- a. RydooBranchName
- b. RydooBranchID
- c. RydooGroupName
- d. RydooGroupID.

#### Map additional fields

Map additional fields between Rydoo Production and Hibob. Standard fields are already included.

| contact_preference | →        | call_or_email |
|--------------------|----------|---------------|
| do_not_disturb     | <b>→</b> | do_not_call   |
| is_private         | <i>→</i> | not_public    |
|                    |          |               |
|                    |          |               |
| Ма                 | ıp fiel  | ds            |
| Ma<br>Skip         | p fiel   | ds            |

- If you skip this step, the Rydoo default mapping will be used for these fields.
- If you choose to continue with the field mapping, you will see the following options, and you have the chance to map any field from your HR tool to the Rydoo equivalent fields.

| Q Select or start typing | → RydooBranchID Employee  |
|--------------------------|---------------------------|
| Q Select or start typing | RydooBranchName Employee  |
| Q Select or start typing | → RydooGroupID Employee   |
| Q Select or start typing | → RydooGroupName Employee |
|                          |                           |

- 11. You can type in the field name or select from the dropdown.
- 12. After completing the mapping, you can click save and the authentication is now complete.

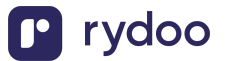

| Q Site                                                | → RydooBranchID Employee  |
|-------------------------------------------------------|---------------------------|
| T Site<br>Endpoint: GET /people/search                | RydooBranchName Employee  |
| T Site address line 1<br>Endpoint: GET /people/search | → RydooGroupID Employee   |
| T Site address line 2<br>Endpoint: GET /people/search | → RydooGroupName Employee |

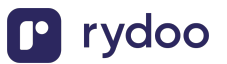

# Service User set up for HRIS

In this article, we will be covering the steps needed to create a new User in SAP SuccessFactors and limiting the permissions / scope to what is required.

### Step 1: Create a new Super Admin User that will be used to link

Follow these steps from SAP SuccessFactors to create a Super Admin user in your system that will have limited permissions / scope for the use case you are linking for.

### Step 2: Create a new Permission Group

1. Search up "Manage Permission Groups" in your search bar to navigate to the Permission Groups page.

|                                                         | Manage Permission Group                          | Q Q <sup>11</sup> (2 ↓ <sup>5</sup> ) |
|---------------------------------------------------------|--------------------------------------------------|---------------------------------------|
|                                                         | Actions                                          | ^                                     |
| Admin Center                                            | Manage Permission Groups                         |                                       |
| Back to <u>Admin Center</u><br>Manage Permission Groups | Manage Field Permission Groups Manage Permission | Groups Imin Resources Handout Builder |
| Type group name Q                                       | Community                                        |                                       |
| Create New 🙆 Import Static Grouns                       | Search "Manage Permission Group" in Community    | 1// Page 1 of 9 \$ \$                 |

- 2. You will need to click "Create New" to create a new Permission Group for the linking flow.
- 3. You can name the "Group Name" something along the lines of "Integrations Linking" to track that this Permission Group is for this specific connection.
- 4. The User Type needs to be "Employee", and the "Choose Group Members" should include the User you created in Step 1.

| Definition Granted Permission Roles                          |                                              |
|--------------------------------------------------------------|----------------------------------------------|
| Type a name for your group. Then choose who you want to incl | ude in the group.                            |
| Group Name: Help Center Demo                                 | Active Group Membership<br>Update            |
| · · · · · · · · · · · · · · · · · · ·                        |                                              |
| User Type: Employee ~                                        |                                              |
| Choose Group Members: Tip: You can include multiple People f | Pools in the same group. <u>See examples</u> |
| ▼ People Pool                                                |                                              |
| User Match any of these conditions:                          |                                              |
| Add another People Pool User is = (equal to) ~ Aanva Singh   |                                              |
| Add another                                                  | Done Cancel                                  |
|                                                              | and a second second                          |
|                                                              |                                              |
|                                                              |                                              |
| Exclude these people (                                       |                                              |

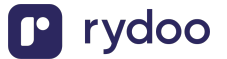

- 5. You do not need to input anything in regards to the Exclude Section, or the Granted Permission Roles at this time.
- 6. Click "Done" to create and save this Permission Group.

### **Step 3: Create Permission Role with Proper Permissions**

1. Search up "Manager Permission Roles" in your search bar to navigate to the Permission Role page.

| BestRun                           | Manage Permission Role                                    | Q Ø <sup>11</sup> @ ↓ <sup>5</sup> 🛞 |
|-----------------------------------|-----------------------------------------------------------|--------------------------------------|
|                                   | Actions                                                   | ^                                    |
| Admin Center                      | Manage Role-Based Permission Access                       |                                      |
| Back to Admin Center              | Manage Permission Roles                                   | ity Admin Resources Handout Builder  |
|                                   | Role-Based Permissions Migration Tool                     |                                      |
| Create New 😮 Import Static Groups | Community<br>Search "Manage Permission Role" in Community | ✓  « < Page 1 of 9 ≥ ≥               |

#### 2. Part 1: Name the Permission Group

| Admin Center                |                                                    |                                                                                                    |                          |               |
|-----------------------------|----------------------------------------------------|----------------------------------------------------------------------------------------------------|--------------------------|---------------|
| Back to <u>Admin Center</u> | ole Detail                                         |                                                                                                    | Go To Customer Community | <u>Admi</u> ı |
| 1. Name and descr           | iption                                             |                                                                                                    |                          |               |
| * Role Name:                | Help Center Demo                                   |                                                                                                    |                          |               |
| Description:                | For Help Center                                    |                                                                                                    |                          |               |
| 2. Permission setti         | ngs                                                |                                                                                                    |                          |               |
| Specify what permission     | ns users in this role should have.                 |                                                                                                    |                          |               |
| Permission                  |                                                    |                                                                                                    |                          |               |
| 3. Grant this role to       | <b>.</b>                                           |                                                                                                    |                          |               |
| Select a group whom ye      | ou want to grant this role to. You may want a grou | o of users to manage employee records for a certain group of employees. For example, maybe a department manager should edit records within her own department. |                          |               |
| Add                         |                                                    |                                                                                                    |                          |               |

- 3. Part 2: Identify and Select the Permissions that matter for the use case you are trying to achieve
- 4. Click "Permissions" to open available User and Admin Privileges available.
  - a. REQUIRED for General Authentication:

Manage Integration Tools - Access to "Manage OAuth2 Client Applications", "Manager OData API Basic Authentication", and all API + OData related pieces

5. This is required for the general API authentication.

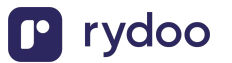

| Specify what permissions users in this ro | le should have.<br>$\Rightarrow$ = Access period can be defined at the granting rule level. |  |  |
|-------------------------------------------|---------------------------------------------------------------------------------------------|--|--|
| Defaults                                  | Manage Integration Tools †= Target needs to be defined. 💿                                   |  |  |
| Manage Time                               | Select All Access to SFAPI Audit Log                                                        |  |  |
| Configuration Center                      | Access to SFAPI Metering Details @                                                          |  |  |
| <u>comparation conten</u>                 | Access to SFAPI Data Dictionary                                                             |  |  |
| Manage Instance Synchronization           | Access to Event Notification Subscription                                                   |  |  |
| Manage Business Process Engine            | Access to Outbound Trust Manager                                                            |  |  |
| Manage Business Process Lingine           | Access to Event Notification Audit Log                                                      |  |  |
| Manage Integration Tools                  | Manage OAuth2 Client Applications @                                                         |  |  |
| Intelligent Convice Teolo                 | 🗹 Allow Admin to Access OData API through Basic Authentication 💿                            |  |  |
| Intelligent Service Tools                 | Access to OData API Audit Log                                                               |  |  |
| Manage Data Purge                         | 🗹 Manage OData API Basic Authentication 💿                                                   |  |  |
|                                           | Access to API Center Ø                                                                      |  |  |
| Manage Onboarding or                      | Access to API Option Profile                                                                |  |  |
| Offboarding                               | OData API Competency Rating Import @                                                        |  |  |
| Manage Security                           | OData API Competency Rating Export @                                                        |  |  |
| <u>Manage occurry</u>                     | Access to OData API Metadata Refresh and Export                                             |  |  |

6. General User Permission - User Login is required to ensure that you're able to login to integrate

| Reports Permission               | the should have. $ = $ Access period can be defined at the granting rule level. |
|----------------------------------|---------------------------------------------------------------------------------|
| Analytics permissions            | General User Permission T= Target needs to be defined.                          |
| Employee Data                    | Live Profile Access                                                             |
| General User Permission          | Mass Create Group Permission  Permission to Create Forms  All  Others           |
| SAP System Configuration         | 2011 Compensation & Equity                                                      |
| Payroll Integration Permission   | 2012 Performance Review                                                         |
| Continuous Performance           | 2012 Performance Review - Copy                                                  |
| <u>Management</u>                | 2013 Performance Review                                                         |
| MDF Recruiting Permissions       | 2014 Annual Salary & Incentive Plan                                             |
| Capabilities Portfolio           | 2014 Business + Individual Incentive Plan                                       |
| Onboarding or Offboarding Object | 2014 Performance Review                                                         |

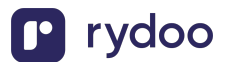

#### 7. HRIS Permissions:

#### a. Employee Data - this allows for View Access to Employee Information

| Specify what permissions users in this re | ble should have.         | be defined at the granting | g rule level. |
|-------------------------------------------|--------------------------|----------------------------|---------------|
|                                           | Date of Current Position |                            |               |
| Manage Document Generation                | Date of Position         |                            |               |
| Templates                                 | Default Locale           |                            |               |
| Compensation and Variable Pay             | Department               |                            |               |
| Payroll Permissions                       | Display Name             |                            |               |
| Payroll Permissions                       | Diversity Candidate      |                            |               |
| Payroll Control Center                    | Division                 |                            |               |
| Recruiting Permissions                    | Email                    |                            |               |
| <u> </u>                                  | Employee Id              |                            |               |
| Reports Permission                        | Ethnicity                |                            |               |
| Analytics permissions                     | Exit Date                |                            |               |
|                                           | FaceBook                 |                            |               |
| Employee Data                             | Final Job Code           |                            |               |
| General User Permission                   | Final Job Family         |                            |               |
|                                           | Final Job Role           |                            |               |

b. Employee Central API, Employee Central Import Settings,

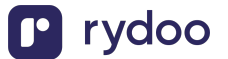

| Manage Advances                  | Employee Central API                                                         | †= Target needs to be defined. 💿 📲                                   |
|----------------------------------|------------------------------------------------------------------------------|----------------------------------------------------------------------|
| Manage Benefits                  | <b>Select All</b> Employee Central Founda                                    | ation SOAP API                                                       |
| Manage Document Generation       | Employee Central HRIS S                                                      | OAP API                                                              |
| Manage Mass Changes              | <ul> <li>Employee Central Founda</li> <li>Employee Central HRIS O</li> </ul> | Data API (read-only)                                                 |
| Employee Central API             | <ul> <li>Employee Central Founda</li> <li>Employee Central HRIS O</li> </ul> | ation OData API (editable)<br>DData API (editable)                   |
| Employee Central Import Settings | Employee Central Compo                                                       | bund Employee API (restricted access) $\textcircled{0}$ $^{\dagger}$ |
| Manage Income Tax Declarations   | Employee Central Compo<br>access) <sup>†</sup>                               | und Employee API (restricted segment                                 |
| Manage Deductions                | All O Others     accompany                                                   | ying_dependent                                                       |
| Manage Workflows                 | address_in                                                                   | oformation                                                           |
| Manage Hires                     | All custom                                                                   | MDF objects                                                          |
| Manage Pay Scale                 | alternative                                                                  | _cost_distribution                                                   |
|                                  |                                                                              | Done                                                                 |

- 8. Part 3: Granting Permission Role to the created Permission Group
- 9. Click "Add" to add the Permission Group created in Step 2. You can search for the name of that Group, select it, and then press "Done"

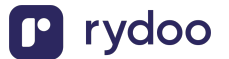

| l≪ < Page 1 of | 1 > » Selected Items |                                                                                                    |
|----------------|----------------------|----------------------------------------------------------------------------------------------------|
|                | Remove All           |                                                                                                    |
|                | Name                 | Delete                                                                                                    |
|                | Help Center Demo     | î                                                                                                    |
|                |                      |                                                                                                    |
|                |                      |                                                                                                    |
|                |                      |                                                                                                    |
|                |                      |                                                                                                    |
|                |                      |                                                                                                    |
|                |                      |                                                                                                    |
|                |                      |                                                                                                    |
|                | ≪ < Page <u>1</u> of | Image indication       Image indication       Selected Items         Image indication       Remove All       Name         Help Center Demo       Help Center Demo |

10. Now you should save these changes as you're all set! You just need to login into the User's SAP account and generate the Client Credentials, which is described below.

# Now we will go through the full Linking Flow from within the Service User's Account!

Step Four: Find your SAP SuccessFactors API Server URL

1.) To find your API Server URL, go to this link.

2.) In the listed API Server URLs, search for the environment that matches your subdomain. For example, if your domain was https://salesdemo4.successfactors.com, search for salesdemo4.

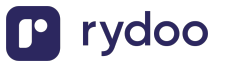

| ← Previous    |                           |                                                       | 숫 Favorite 🚺 Download PDF 🗠 Sha                         |
|---------------|---------------------------|-------------------------------------------------------|---------------------------------------------------------|
| Data Center   | Environment 🗸             | Location                                              | API Server                                              |
| Search column | Filter: [No<br>Selection] | Search column                                         | Search column                                           |
| DC19          | Production                | Sao Paulo, Brazil                                     | https://api19.sapsf.com/                                |
| DC22          | Production                | Dubai, UAE                                            | https://api22.sapsf.com/                                |
| DC23          | Production                | Riyadh, Saudi Arabia                                  | https://api23.sapsf.com/                                |
| DC41          | Production                | US East (Microsoft Azure)                             | https://api41.sapsf.com                                 |
| DC44          | Production                | Singapore                                             | https://api44.sapsf.com/                                |
| DC47          | Production                | Canada Central (Microsoft Azure)                      | https://api47.sapsf.com/                                |
| DC50          | Production                | Aisa Northeast, Tokyo (Google Cloud Platform)         | https://api50.sapsf.com                                 |
| DC55          | Production                | Europe West 3                                         | https://api55.sapsf.eu/                                 |
| DC2           | SalesDemo                 | Eemshaven, The Netherlands (Google Cloud<br>Platform) | https://apisalesdemo2.successfactors.eu/                |
| DC4           | SalesDemo                 | Chandler, Arizona, US                                 | https://api <mark>salesdemo4</mark> .successfactors.com |
| DC8           | SalesDemo                 | Ashburn, Virginia, US                                 | https://apisalesdemo8.successfactors.com                |

Page Size: 32 V Showing 32 of 32

If you are unsure what your API Server URL is, or are having trouble connecting, we recommend reaching out to your SAP Support team to obtain your API Server URL.

3.) Copy the entire URL.

In this example, it would be: apisalesdemo4.successfactors.com

4.) Enter your SAP SuccessFactors API Server URL into the integration authorization component as shown below:

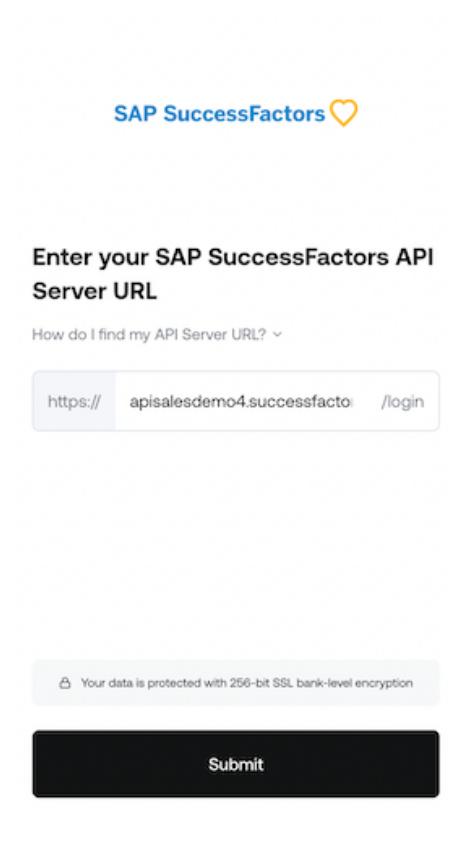

Step Five: Find your SAP Username and Company ID

1.) To find your SAP SuccessFactors username, go to the upper right-hand side and click on your profile image to view your username.

This will be the Username for the Service User you created in the first part of this guide!

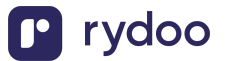

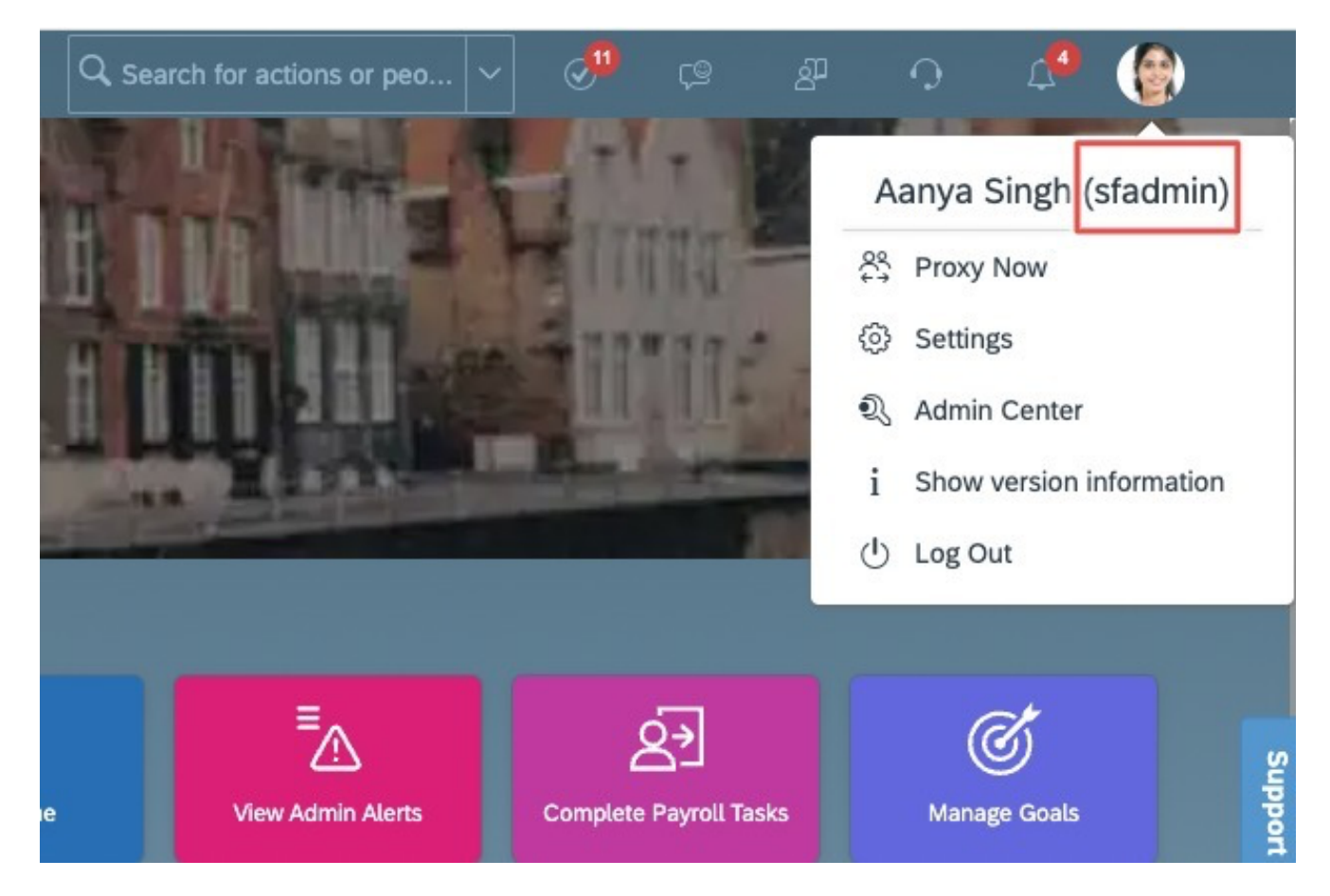

2.) To find your SAP SuccessFactors Company ID, in the same dropdown menu, click "Show version information." Locate Company ID in the modal that pops up:

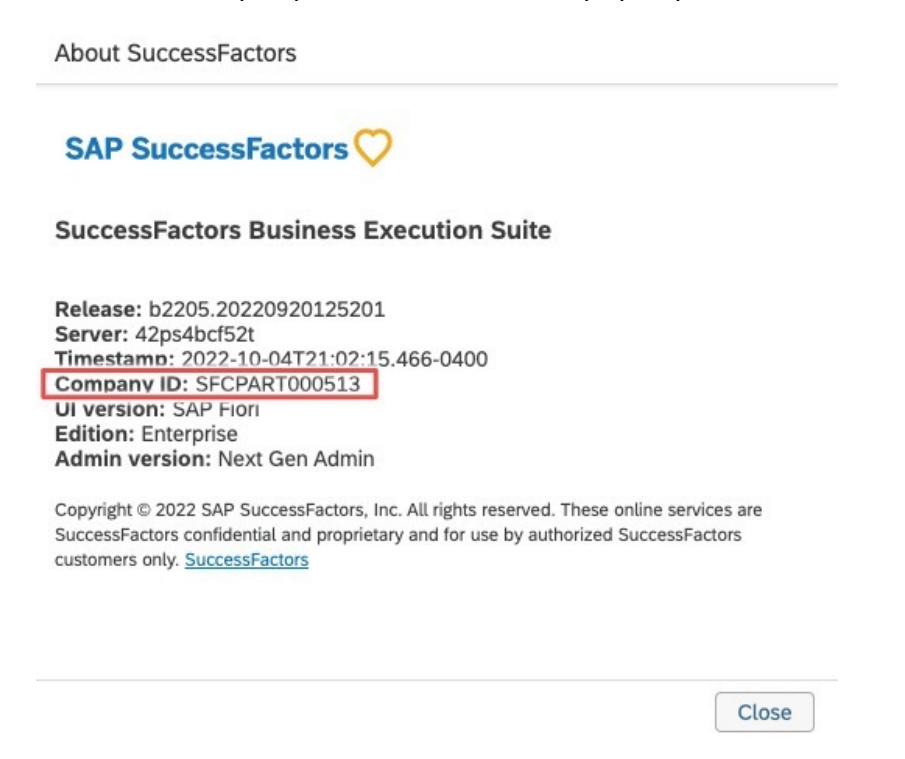

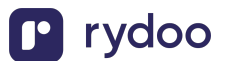

3.) Once you obtain your username (not email) and company ID, enter them in the linking flow as shown:

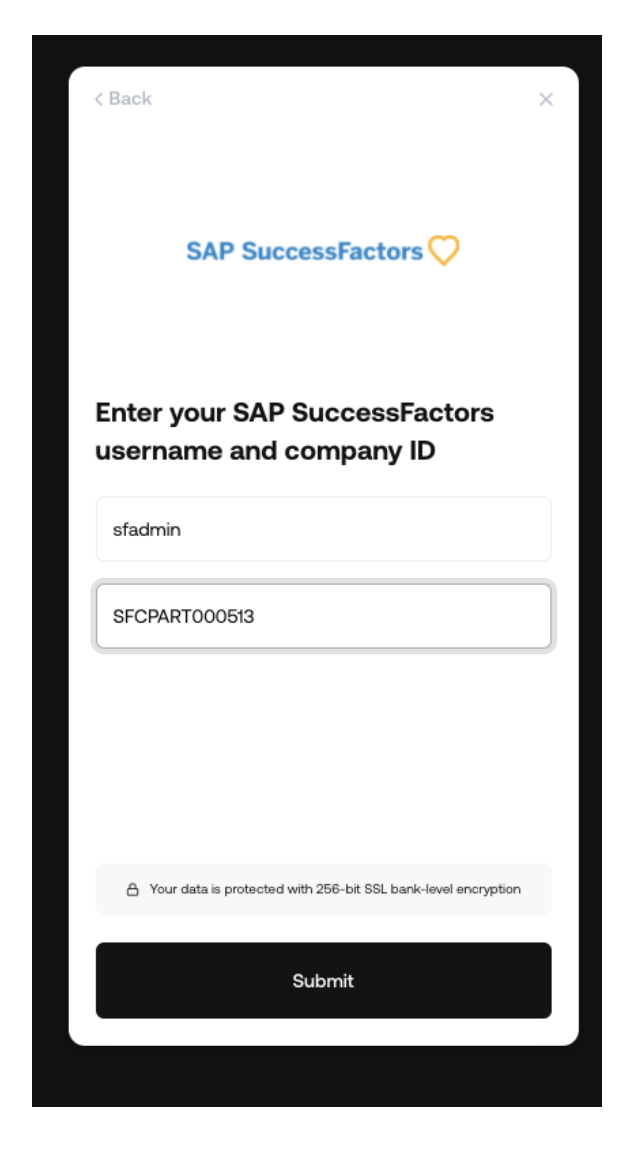

Step Six: Find your SAP SuccessFactors Client ID and Secret

1.) In your Admin Center, go to Tools, and search Manage OAuth2 Client Applications (If your page looks different, search for Manage OAuth2Client Applications in the search tool on your homepage).

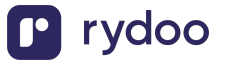

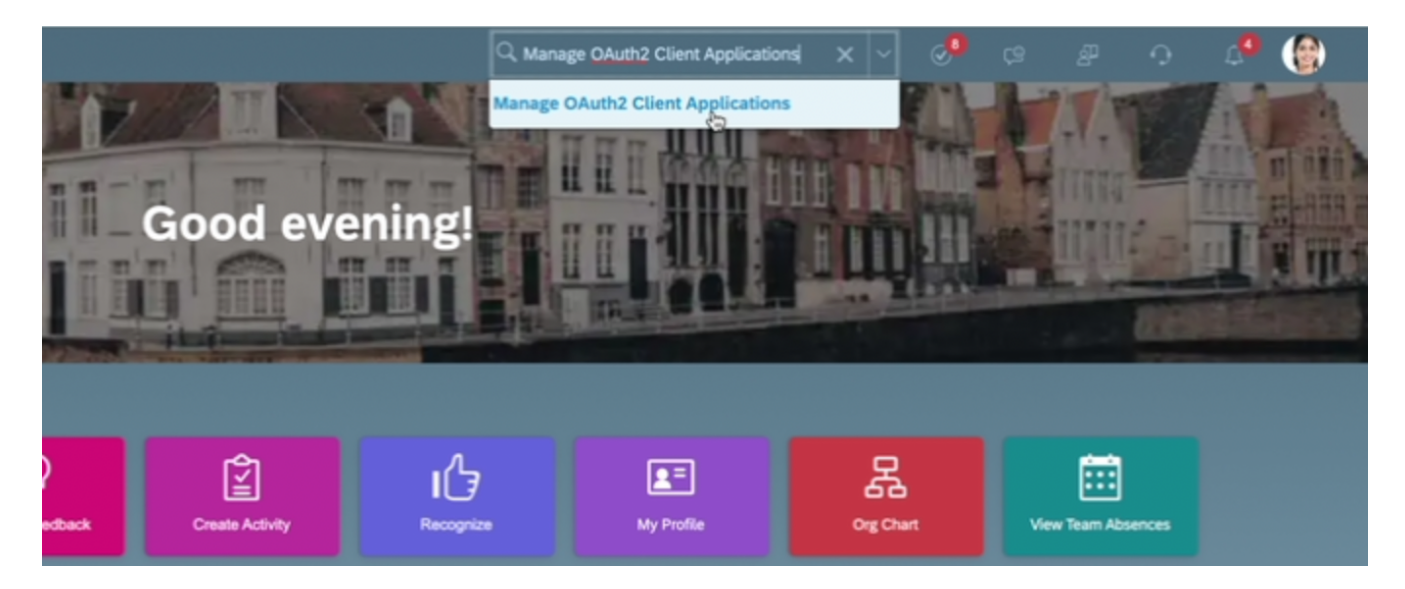

2.) Click Register Client Application.

| ack to Admin Tools Manage OAuth2 | 2 Client Applications          |                         |                            |
|----------------------------------|--------------------------------|-------------------------|----------------------------|
|                                  |                                |                         | 😌 Register Client Applic   |
|                                  |                                |                         | Items per page 10 Y Page 1 |
| Application Name                 | Application URL                | Date Added              | Actions                    |
| Loom Test                        | https://disney.com             | 2022-10-04 19:19:05.855 | View Edit Disable Delete   |
| tctest                           | https://app.merge.dev/tctest   | 2022-10-04 18:15:50.051 | View Edit Disable Delete   |
| sesamemerge                      | https://www.uv.es              | 2022-09-22 10:09:29.524 | View Edit Disable Delete   |
| test_yoc                         | https://test_yoc.com           | 2022-09-21 10:22:36.642 | View Edit Disable Delete   |
| Merge Test Test                  | https://google.com             | 2022-09-19 08:58:42.348 | View Edit Disable Delete   |
| applicationnameII                | https://sesametime.atlassian.n | 2022-09-19 01:48:02.615 | View Edit Disable Delete   |
| MERGE_SNP                        | http://test.com                | 2022-09-12 11:30:24.852 | View Edit Disable Delete   |
| HR-SYNC-TEAM                     | https://stage.dataminr.com     | 2022-09-12 06:58:19.010 | View Edit Disable Delete   |
| Gary QA 1                        | https://hub-dev.dataminr.com   | 2022-09-11 23:44:11.917 | View Edit Disable Delete   |

3.) Fill out Application Name & Application URL (what goes in these fields is not important, except that the URL has to begin with https://).

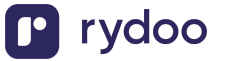

#### Manage OAuth2 Client Applications

| Register a new OAuth Clien | t Application(* Required Fields) |
|----------------------------|----------------------------------|
| Company                    | SFCPART000513                    |
| *Application Name          | Merge                            |
| Description                |                                  |
|                            |                                  |
|                            |                                  |
| *Application URL           | Https://localhost/Cl             |
| Bind to Technical User     |                                  |
| Technical User ID          |                                  |
| *X.509 Certificate         |                                  |
|                            |                                  |
|                            |                                  |
|                            |                                  |
|                            |                                  |
|                            |                                  |

4.) Click Generate X.509 Certificate. Fill out Common Name (name doesn't matter) and hit Generate.

| Manage | OAuth2 | Client | Applications |
|--------|--------|--------|--------------|
|--------|--------|--------|--------------|

| Self Assign a new X.509 Ce | ertificate(* Required Fields)                         |  |
|----------------------------|-------------------------------------------------------|--|
| Issued By                  | SuccessFactors                                        |  |
| *Common Name(CN)           | SF                                                    |  |
| Organization(O)            |                                                       |  |
| Organization Unit(OU)      |                                                       |  |
| Locality(L)                |                                                       |  |
| State/Prov.(ST)            |                                                       |  |
| Country/Region(C)          |                                                       |  |
| Validity(Days)             | If this field is empty, use default value - 365 days. |  |
| Enable validity check      |                                                       |  |
|                            | Generate Cancel                                       |  |

5.) Once the certificate populates, download and save it. You will have downloaded a file called Certificate.pem.

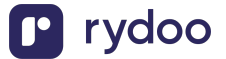

6.) Click Register (it will have replaced the Generate button).

7.) Back on your Manage OAuth2 Client Applications, go to the application you just created and click Edit.

| Application Name | Application URL      | Date Added              | Actions                  |
|------------------|----------------------|-------------------------|--------------------------|
| Merge-test       | Https://localhost/Cl | 2021-08-27 20:52:40.801 | View Edit Disable Delete |

8.) You will now see an API key listed - this is your Client ID. Copy and save this Key.

# Manage OAuth2 Client Ap

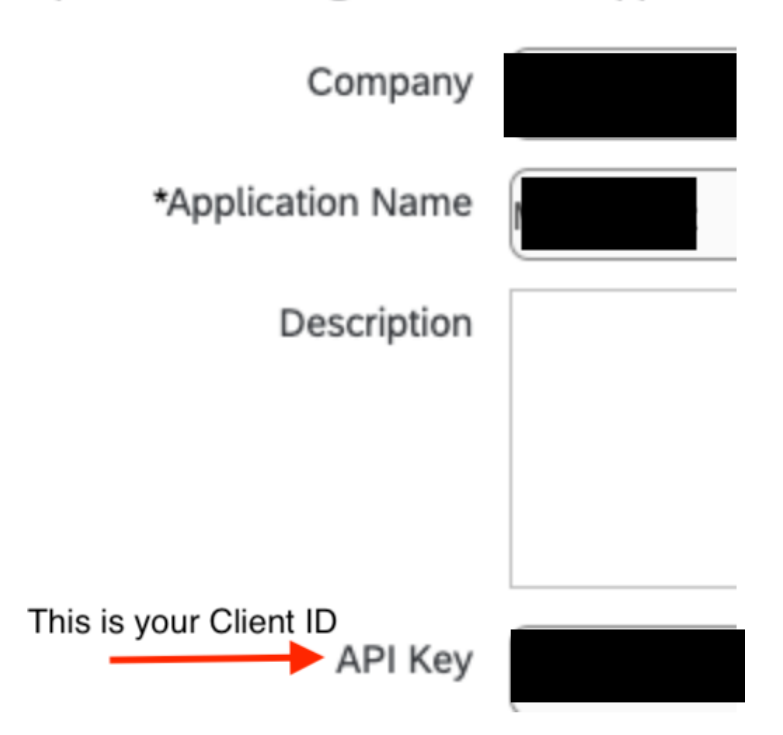

Update an existing OAuth Client Applicati

9.) Open up the "Certificate.pem" file that you downloaded previously in a text editor. The string between ——BEGIN ENCRYPTED PRIVATE KEY——- and —-END ENCRYPTED PRIVATE KEY——- is your Client Secret. Copy the Client Secret and save.

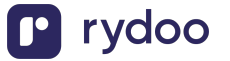

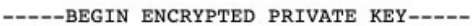

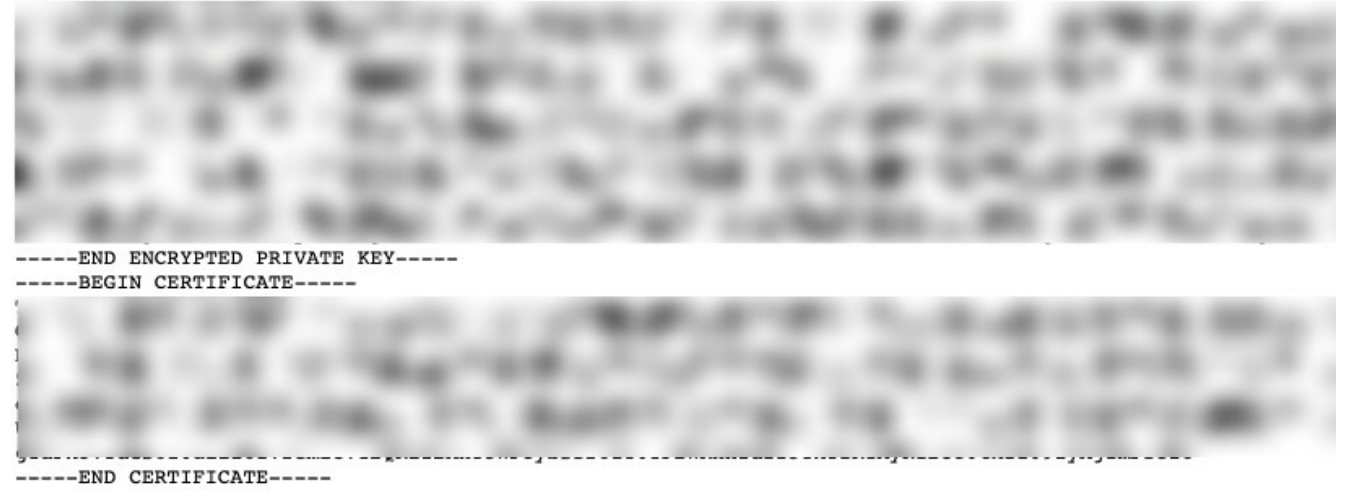

10.) Enter your Client ID and Secret into the integration authorization component as shown below:

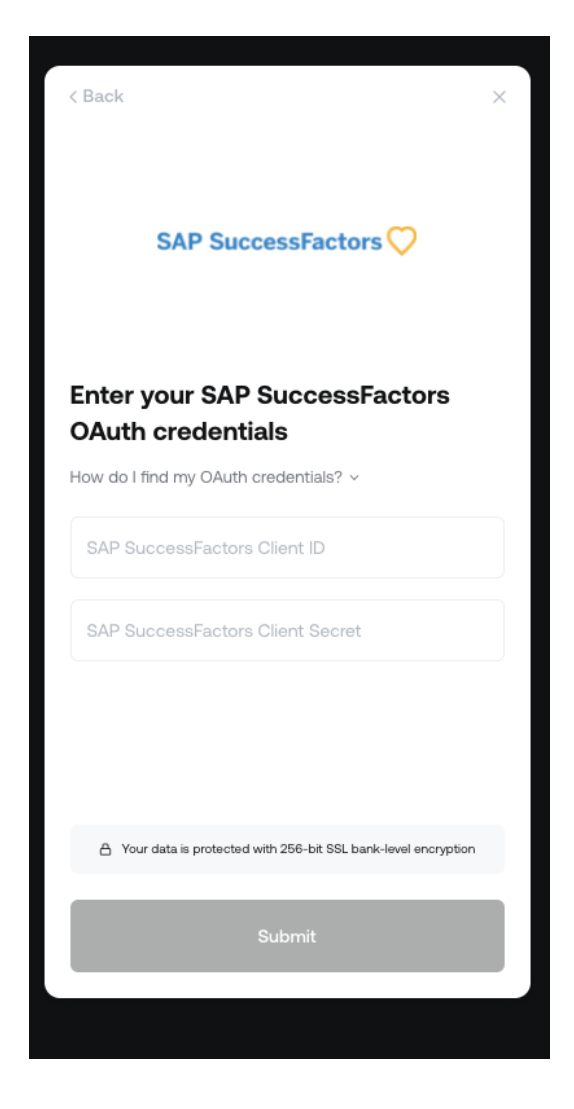

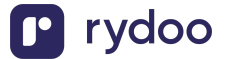

# How do I send HRIS data via SFTP?

# Overview

SFTP (Secure File Transfer Protocol) is a secure service for sending files another over the internet. You can send data directly from SAP SuccessFactors using SFTP. This method utilizes the full file and deletes any rows that are not present in each transfer.

If you want to utilize a manual csv upload, skip to step 2..

# Step 1: Configure connection via SFTP

- 1. Search and click "Security Center" and select "Other Keys"
- 2. Press "Add" in the upper left corner then name the SSH Key
- 3. Choose "Authentication Key (SSH)" from the "Category" dropdown
- 4. Click "Generate and Save"

| BestRu                         | <u>7</u>     | Adm                 | in Center 👻         |              |                   |            |                 |           | Search for actions   | or people              |              | ) Q (         | 12<br>) (9 | G         | <b>д</b> <sup>4</sup> | ۲      |
|--------------------------------|--------------|---------------------|---------------------|--------------|-------------------|------------|-----------------|-----------|----------------------|------------------------|--------------|---------------|------------|-----------|-----------------------|--------|
| Back to Admin Center / Securi  | ity Center / |                     |                     |              |                   |            |                 |           |                      |                        |              |               |            |           |                       |        |
|                                | 1. Click ad  | dd <sup>ptior</sup> | n Keys OAuth Config | urations )   | X509 Certificates | Other Keys | HTTPS Trust Cer | tificates | Destination Settings | LinkedIn Account Setup | X.509 Public | Certificate M | Mapping    |           |                       | (?)    |
| Other Keys                     | Ad           | dd E                | Example Key for SFT | P            |                   |            |                 |           |                      |                        |              |               | Ger        | nerate an | d Save                | Cancel |
| Search by name                 | Q 1          | L†                  | Generate Key        |              | Income the second |            |                 |           |                      |                        |              |               |            |           |                       |        |
| New Key                        |              | Û                   |                     | 2.1          | vame the key      | y anything | you want        |           |                      |                        | Ľ            | I. CIICK      | to save    |           |                       |        |
| 1                              |              |                     |                     | Name: *      | Example Key for S | SFTP       |                 |           |                      |                        |              |               |            |           |                       |        |
| Category:                      |              |                     | 1                   | Description: |                   |            |                 |           |                      |                        |              |               |            |           |                       |        |
| Valid From:                    | _            |                     |                     | Category:    | Authentication Ke | y (SSH)    | ~               | ]         |                      |                        |              |               |            |           |                       |        |
| Valid Until:No Expiry          | 3. Mal       | ke sur              | e to select SSH     | Type:        | RSA               |            |                 |           |                      |                        |              |               |            |           |                       |        |
| Description:                   |              |                     |                     | Valid From:  | MMM dd, yyyy      |            | <b></b>         | ]         |                      |                        |              |               |            |           |                       |        |
| Example Key                    |              | ß                   |                     | Valid Until: | MMM dd, yyyy      |            | <b></b>         | ]         |                      |                        |              |               |            |           |                       |        |
| Example Key                    |              |                     |                     |              |                   |            |                 |           |                      |                        |              |               |            |           |                       |        |
| <ul> <li>Active Key</li> </ul> |              |                     |                     |              |                   |            |                 |           |                      |                        |              |               |            |           |                       |        |
| Category;Authentication Key    | (SSH)        |                     |                     |              |                   |            |                 |           |                      |                        |              |               |            |           |                       |        |
| Valid From: Apr 18, 2024 15:20 | 0:41 GMTZ    |                     |                     |              |                   |            |                 |           |                      |                        |              |               |            |           |                       |        |
| Valid Until:No Expiry          |              |                     |                     |              |                   |            |                 |           |                      |                        |              |               |            |           |                       |        |
| Description:                   |              |                     |                     |              |                   |            |                 |           |                      |                        |              |               |            |           |                       |        |

- 5. Download the Public Key from the key instance.
- 6. Locate and right-click the downloaded file, select "Open With"
- 7. Open the file with TextEdit

Copy the entire SSH Key, including the "---- BEGIN SSH2 PUBLIC KEY ----" to "---- END SSH2 PUBLIC KEY -----" lines

8. Paste the key into your Link modal

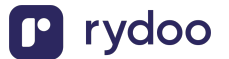

| BestRun Ad                               | min Center -                                                                        | Search for actions or people                                                                                                    | <b>ا ا ک</b> ې و عا <sup>4</sup> ی و                          |
|------------------------------------------|-------------------------------------------------------------------------------------|----------------------------------------------------------------------------------------------------|---------------------------------------------------------------|
| Back to Admin Center / Security Center / |                                                                                     |                                                                                                    |                                                               |
| PGP File Encrypt                         | ion Keys OAuth Configurations X509 Certificates Other Keys HTTPS Trust Certificates | Destination Settings LinkedIn Account Set                                                                                                    | etup X.509 Public Certificate Mapping (?)                     |
| Other Keys Add                           | Example Key                                                                         |                                                                                                    | Download Public Key Edit Delete                               |
| Search by name Q                         | General Details                                                                     |                                                                                                    | 1. download public key                                        |
| Example Key                              | Name: Example Key                                                                   | Type:                                                                                                    | RSA                                                           |
| O Active Key                             | Description:                                                                        | Created By:                                                                                                    | Aanya Singh                                                   |
| Category:Authentication Key (SSH)        | Category: Authentication Key (SSH)                                                  | Created On:                                                                                                    | Apr 18, 2024 15:20:41 GMTZ                                    |
| Valid From: Apr 18 2024 15:20:41 GMT7    | Valid From: Apr 18, 2024 15:20:41 GMTZ                                              | Last Modified By:                                                                                                    | Aanya Singh                                                   |
| Valid Until:No ••• < > Downloa           | ads ≔ ≎ ∰ ~ ₼ ⊘ ⊙ ~ Q                                                               | Last modified On.                                                                                                    | Apr 16, 2024 15:23:40 GM12                                    |
| Description: Name                        | Size Kind Date Added ~                                                              |                                                                                                    |                                                               |
| SSH Key                                  | Open Dday at 11:35 AM                                                               | Example Key                                                                                                    | _publicKey.pub                                                |
| O Active Ke                              | Open with > // Texteoit.app (default)                                               | AAAB3NzaC1yc2EAAAADAAABAAABAQCpACLEhy0AesIkkD+<br>kbVEbWEz08RTMwLu40TEXk5iKh60HhHkKJtuckr59NmX/3                                                  | /i/2v0382K@qt0lN6iDJsiBEjWlua<br>flrsxL9b5AYdyAJoTBMffb5mYiIk |
| Category:Auth                            | Move to Irash 2. right click to open app                                            | Gu91wGuxCF31XoNAG0NM1cbDsbwbx0aNwB5yGgqKm1eWRB<br>Yh119tX1diXVR+tJwM11Q0ryG40VPJU0QZy+Pha4hyw3BB<br>FfccsNd 5aD21.0000th700040VPJU0QZy+Pha4hyw3BB | KACJ2h06fK2sEMJ0F5SbulY3i0t+<br>LLwW73/EbiyonJ8Tkd/D8EK0i3hah |
| Valid From:Ap                            | Rename app                                                                          | END SSH2 PUBLIC KEY                                                                                                    | In A DIGANGA YA LA FA YA HI K                                 |
| Valid Until:No                           | Compress "Example no, possione, page                                                | 3. copy the entire public k                                                                                                    | ey file                                                       |
| Description:                             | Make Alias                                                                          |                                                                                                    |                                                               |
| PGP test                                 | Conv                                                                                |                                                                                                    |                                                               |
| O Active Kr                              | Share                                                                               |                                                                                                    |                                                               |
| Category:Sign                            |                                                                                     |                                                                                                    |                                                               |
| Valid From:Apr 08, 2024 22:39:12 GMTZ    | Tags                                                                                |                                                                                                    |                                                               |
| Valid Until:No Expiry                    | Quick Actions >                                                                     |                                                                                                    |                                                               |
| Description:test                         |                                                                                     |                                                                                                    |                                                               |

# Step 2: Create a custom report in SAP SuccessFactors

You will be guided on how to create a custom report with fields that you wish to send securely via SFTP. This guide covers how to create Employee information (2a) and Employment information (2b) custom reports.

Regardless of which report you are creating, first search and click "Integration Center"

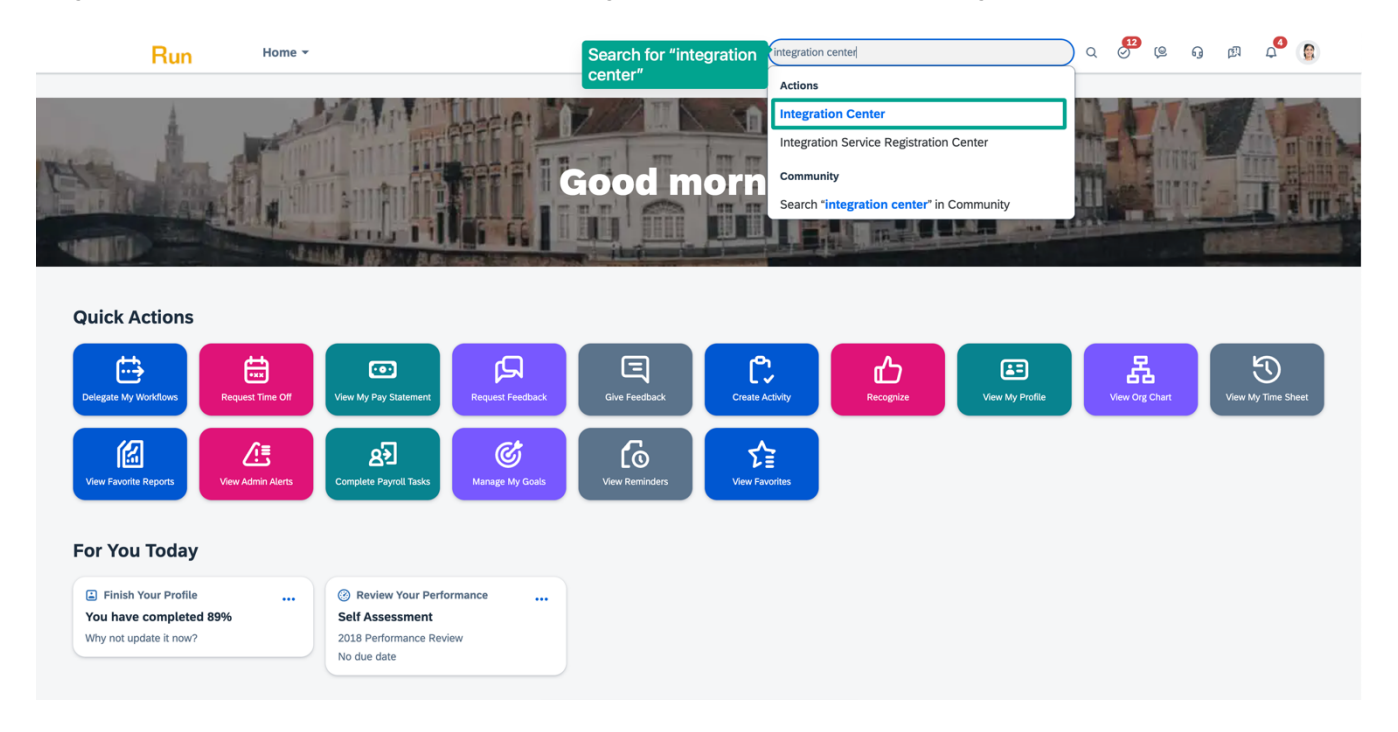

- 1. Click "My Integrations" then "+ Create" in the upper right corner
- 2. Select "Scheduled Simple File Output Integration"

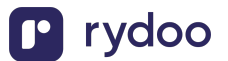

3. You may now proceed to Employee information (2a) or jump ahead to Employment information (2b) depending on your specific data requirements.

| BestRun - Admin Center -                                                                                                    |               |               | Search for actions or people | e و 🗳 🗞 د                                     |
|----------------------------------------------------------------------------------------------------|---------------|---------------|------------------------------|-----------------------------------------------|
| Back to Admin Center /                                                                                                    |               |               |                              |                                               |
| < Integration Center - My Integrations                                                                                             |               |               |                              | 0                                             |
|                                                                                                    |               |               |                              | Browse Catalog + Create                       |
|                                                                                                    |               |               |                              |                                               |
| 26 Integrations                                                                                                    |               |               |                              | Scheduled Simple File Output Integration      |
| Name and Description                                                                                                    | Last Modified | Last Run      | Executions (Last 7 Days)     | Scheduled EDI/Stacked File Output Integration |
| Benefit Enrollment Cobra Integration – final                                                                                       | Jul 03,2017   |               |                              | 品 Scheduled XML File Output Integration       |
| Benefit Enrollment Cobra Integration : EDI 834 format Template                                                                     | by sfadmin    |               |                              | ← Scheduled CSV Input Integration             |
| Carrier Eligibility Template                                                                                                    | Jan 03,2017   |               |                              | More Integration Types                        |
| The file to be produced is to provide employee demographic information to a<br>carrier in order to establish benefits eligibility. | by sfadmin    |               |                              | ∠ 2 Import an Integration Definition          |
| EDI 834 Format - Benefit Carrier Integrations                                                                                      | Mar 08,2017   |               |                              |                                               |
| EDI 834 format Template                                                                                                    | by sfadmin    |               |                              |                                               |
| Emploh Schodulod CSV Eile Export                                                                                                   | Jun 02,2020   |               |                              |                                               |
| Emplob Scheduled CSV File Export                                                                                                   | by sfadmin    |               |                              |                                               |
| Emploh Scheduled CSV File Import                                                                                                   | Dec 15,2017   |               |                              |                                               |
|                                                                                                    | by sfadmin    |               |                              |                                               |
| EmpJob Scheduled CSV File Import (New)                                                                                             | Nov 17,2020   |               | Ø 0 🛆 0 😣 0                  |                                               |
|                                                                                                    | by sfadmin    |               |                              |                                               |
| Employee                                                                                                    | Apr 17,2024   | Apr 17,2024 🕑 | I A 0 0 0                    |                                               |
| KIIII 165L 04/17/24                                                                                                    | Nov 17 2020   | VEISIOILE     |                              |                                               |
| Employee Hire (SFTP Import)                                                                                                    | by sfadmin    |               | Ø 0 <u>∧</u> 0 <u>⊗</u> 0    |                                               |
|                                                                                                    | Apr 15,2024   |               |                              |                                               |
| Employee Info                                                                                                    | by sfadmin    |               |                              |                                               |
| Employee Information Data Governance                                                                                               | May 17,2019   |               |                              |                                               |
| Employee Information for Data Governance (IES and TWM)                                                                             | by sfadmin    |               |                              |                                               |
|                                                                                                    |               | More          |                              |                                               |
|                                                                                                    |               | [ 10 / 26 ]   |                              |                                               |

#### 4. 2a. Create an Employees Report

Assuming you've already followed the setup in Step 2. To generate an Employee Personal Information report, type "PerPersonal" in the Entity Name search field and select Personal Information.

It is required that you include the employee id aka "Person ID External (personIdExternal)" in field 1.

You can find all the fields required for your use case in our **table below.** 

- Please note that the fields must \*exactly\* match how they appear in that file.

| <b>Supported SAP Field</b> | To access field | Required | Type of data  |
|----------------------------|-----------------|----------|---------------|
| Person ID External         |                 | Yes      | Employee data |
| Event Date                 |                 | Yes      | Employee data |
| Created On                 |                 | Yes      | Employee data |
| End Date                   |                 | Yes      | Employee data |
| Termination Date-          |                 | Yes      | Employee data |
| <b>Employment Details</b>  |                 |          |               |
| First Name                 |                 | Yes      | Employee data |
| Last Name                  |                 | Yes      | Employee data |
| Email Address-Email        |                 | Yes      | Employee data |
| Information                |                 |          |               |
| Employee Status            |                 | Yes      | Employee data |
| Preferred Name             |                 | Yes      | Employee data |

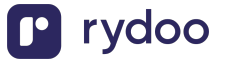

| Company-Job           | personNav (to           | No. only if the data is | Company data  |
|-----------------------|-------------------------|-------------------------|---------------|
| Information           | Biographical            | used in Rydoo group     | 1 2           |
|                       | Information) ->         | or branch field.        |               |
|                       | employmentNav (to       |                         |               |
|                       | Employment Details) ->  |                         |               |
|                       | jobInfoNav (to Job      |                         |               |
|                       | Information)            |                         |               |
| Legal Entity ID-Legal | personNav (to           | No, only if the data is | Company data  |
| Entity                | Biographical            | used in Rydoo group     | 1 2           |
|                       | Information) ->         | or branch field.        |               |
|                       | employmentNav (to       |                         |               |
|                       | Employment Details) ->  |                         |               |
|                       | jobInfoNav (to Job      |                         |               |
|                       | Information) ->         |                         |               |
|                       | companyNav (to Legal    |                         |               |
|                       | Entity)                 |                         |               |
| Legal Entity Name-    | personNav (to           | No, only if the data is | Company data  |
| Legal Entity          | Biographical            | used in Rydoo group     |               |
|                       | Information) ->         | or branch field.        |               |
|                       | employmentNav (to       |                         |               |
|                       | Employment Details) ->  |                         |               |
|                       | jobInfoNav (to Job      |                         |               |
|                       | Information) ->         |                         |               |
|                       | companyNav (to Legal    |                         |               |
|                       | Entity)                 |                         |               |
| Supervisor            | personNav (to           | Yes                     | Employee data |
|                       | Biographical            |                         |               |
|                       | Information) ->         |                         |               |
|                       | employmentNav (to       |                         |               |
|                       | Employment Details) ->  |                         |               |
|                       | jobInfoNav (to Job      |                         |               |
|                       | Information) ->         |                         |               |
|                       | Supervisor              |                         |               |
|                       | (managerId)             |                         |               |
| Person ID External-   | personNav (to           | Yes                     | Employee data |
| Manager               | Biographical            |                         |               |
|                       | Information) ->         |                         |               |
|                       | employmentNav (to       |                         |               |
|                       | Employment Details) ->  |                         |               |
|                       | jobIntoNav (to Job      |                         |               |
|                       | Information) ->         |                         |               |
|                       | managerEmploymentNav    |                         |               |
|                       | (to Employment Details) | <b>X</b> 7              |               |
| Line Manager          |                         | Yes                     | Employee data |
| Location              | personNav (to           | No, only if the data is | Location data |
|                       | Biographical            | used in Rydoo group     |               |
|                       | Information) ->         | or branch field.        |               |
|                       | employmentNav (to       |                         |               |

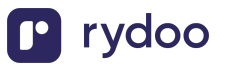

|                                      | Employment Details) -><br>jobInfoNav (to Job                                                                                                    |                                                                    |            |
|--------------------------------------|----------------------------------------------------------------------------------------------------|--------------------------------------------------------------------|------------|
| Business Unit Code-<br>Business Unit | personNav (to<br>Biographical<br>Information) -><br>employmentNav (to<br>Employment Details) -><br>jobInfoNav (to Job<br>Information) -><br>businessUnitNav (to<br>Business Unit) | No, only if the data is<br>used in Rydoo group<br>or branch field. | Group data |
| Code-Cost Center                     | personNav (to<br>Biographical<br>Information) -><br>employmentNav (to<br>Employment Details) -><br>jobInfoNav (to Job<br>Information) -><br>costCenterNav (to Cost<br>Center)     | No, only if the data is<br>used in Rydoo group<br>or branch field. | Group data |
| Code-Department                      | personNav (to<br>Biographical<br>Information) -><br>employmentNav (to<br>Employment Details) -><br>jobInfoNav (to Job<br>Information) -><br>departmentNav (to<br>Department)      | No, only if the data is<br>used in Rydoo group<br>or branch field. | Group data |
| Code-Division                        | personNav (to<br>Biographical<br>Information) -><br>employmentNav (to<br>Employment Details) -><br>jobInfoNav (to Job<br>Information) -><br>divisionNav (to<br>Division)          | No, only if the data is<br>used in Rydoo group<br>or branch field. | Group data |

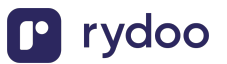

|                                                                                   | if ▼                                                                                                    | Search for actions or people                              | ର ଔ <sup>2</sup> ଓ ଜ ନ <sup>4</sup> 🛞                                             |
|-----------------------------------------------------------------------------------|----------------------------------------------------------------------------------------------------|-----------------------------------------------------------|-----------------------------------------------------------------------------------|
| Back to Admin Center /                                                            |                                                                                                    |                                                           |                                                                                   |
| Integration 1. search for "perPersonal" / File                                    | Output Integration                                                                                         |                                                           | 0                                                                                 |
| perpersonal                                                                       | ×Q                                                                                                    |                                                           |                                                                                   |
| Search for entities by field name                                                 | Personal Information                                                                                       | (PerPersonal)                                             |                                                                                   |
| Тад                                                                               | ~                                                                                                    |                                                           |                                                                                   |
| Other Entities 2. also sel                                                        | ect "Personal Tags: Employee Central (EC),EC - Personal                                                    | for an employee.<br>Information                           |                                                                                   |
| Personal Information (PerPersonal) Contains personal information for an employee. | Display Online Help                                                                                        |                                                           |                                                                                   |
|                                                                                   | > Data Preview                                                                                             |                                                           |                                                                                   |
| 3. it is req<br>"Person I                                                         | Fields:<br>D External"<br>V 1. Person ID External (personIdExtern<br>V 2. Start Date (startDate) Date Time | al) String(100)<br>14. Last Modified<br>15. Last Modified | l Date Time (lastModifiedDateTime) DateTimeOffset<br>On (lastModifiedOn) DateTime |
|                                                                                   | 3. Attachment (attachmentid) String                                                                        | ✓ 16. Last Name (la                                       | astName) String(128)                                                              |
|                                                                                   | 4. Created By (createdBy) String(100)                                                                      | 17. Alti Last Nam                                         | ne (lastNameAlt1) String(128)                                                     |
|                                                                                   | 5. Created Date Time (createdDateTim                                                                       | he) Date TimeOffset                                       | s (maritalStatus) String(ecMaritalStatus)                                         |
|                                                                                   | 6. Created On (createdOn) Date lime                                                                        | 19. Middle Name                                           | (middleName) String(128)                                                          |
|                                                                                   | 7. New Employee Gender (customstri                                                                         | ng1) String(256) 20. Attl Middle N                        | ame (middleNameAlt1) String(128)                                                  |
| 4. you may also optionally includ                                                 | le any of the                                                                                              |                                                           | ationality) String(128)                                                           |
| neids nere, nighlighted are com                                                   | 9. First Name (hirstName) String(128)                                                                      | 22. Preterred Lan                                         | iguage (nativePreferredLang) String(language)                                     |
|                                                                                   | 10. Alti First Name (hrstNameAlti) St                                                                      | nng(128)                                                  |                                                                                   |
|                                                                                   | ن بنا. Gender (gender) String(2)                                                                           | 24. Preterred Nar                                         | Select Cancel                                                                     |

5. If you don't need any more fields, you may proceed to Step 3.

Optional: If you want to include employee number you'll need to access PerPersonal's relational table by checking "personNav" (item 56), see screenshot below.

|                                                 | • (S                                                        | earch for actions or people Q 👌 🖉 🤤                               |
|-------------------------------------------------|-------------------------------------------------------------|-------------------------------------------------------------------|
| k to Admin Center /                             |                                                             |                                                                   |
| egration Center - Create New Scheduled CSV File | Dutput Integration                                          |                                                                   |
| rpersonal                                       | < Q                                                         |                                                                   |
| earch for entities by field name                | Navigations:                                                |                                                                   |
| ag 🗸 🗸                                          | (First level only. To include fields from deeper na         | vigations, proceed to Field Configuration and choose Add Field.)  |
| ther Entities                                   |                                                             |                                                                   |
| rsonal Information (PerPersonal)                | <ul> <li>1. localNavARE (to Global Information)</li> </ul>  | 31. localNavMEX (to Global Information)                           |
| tains personal information for an employee.     | <ul> <li>2. localNavARG (to Global Information)</li> </ul>  | 32. localNavMYS (to Global Information)                           |
|                                                 | <ul> <li>3. localNavAUS (to Global Information)</li> </ul>  | 33. localNavNLD (to Global Information)                           |
|                                                 | 4. localNavAUT (to Global Information)                      | 34. localNavNOR (to Global Information)                           |
|                                                 | 5. localNavBEL (to Global Information)                      | 35. localNavNZL (to Global Information)                           |
|                                                 | 6. localNavBGD (to Global Information)                      | 36. localNavOMN (to Global Information)                           |
|                                                 | <ul> <li>7. localNavBRA (to Global Information)</li> </ul>  | 37. localNavPER (to Global Information)                           |
|                                                 | 8. localNavCAN (to Global Information)                      | 38. localNavPHL (to Global Information)                           |
|                                                 | 9. localNavCHE (to Global Information)                      | 39. localNavPOL (to Global Information)                           |
|                                                 | 10. localNavCHL (to Global Information)                     | 40. localNavPRT (to Global Information)                           |
|                                                 | 11. localNavCHN (to Global Information)                     | 41. localNavQAT (to Global Information)                           |
|                                                 | 12. localNavCOL (to Global Information)                     | 42. localNavROU (to Global Information)                           |
|                                                 | <ul> <li>13. localNavCZE (to Global Information)</li> </ul> | 43. localNavRUS (to Global Information)                           |
|                                                 | 14. localNavDEU (to Global Information)                     | 44. localNavSAU (to Global Information)                           |
|                                                 | <ul> <li>15. localNavDNK (to Global Information)</li> </ul> | 45. localNavSGP (to Global Information)                           |
|                                                 | 16. localNavEGY (to Global Information)                     | 46. localNavSWE (to Global Information)                           |
|                                                 | <ul> <li>17. localNavESP (to Global Information)</li> </ul> | 47. localNavTHA (to Global Information)                           |
|                                                 | <ul> <li>18. localNavFIN (to Global Information)</li> </ul> | 48. localNavTUR (to Global Information)                           |
|                                                 | <ul> <li>19. localNavFRA (to Global Information)</li> </ul> | 49. localNavTWN (to Global Information)                           |
|                                                 | 20. localNavGBR (to Global Information)                     | 50. localNavUSA (to Global Information)                           |
|                                                 | 21. localNavGTM (to Global Information)                     | 51. localNavVEN (to Global Information)                           |
|                                                 | 22. localNavHKG (to Global Information)                     | 52. localNavVNM (to Global Information)                           |
|                                                 | 23. localNavHUN (to Global Information)                     | 53. localNavZAF (to Global Information)                           |
|                                                 | 24. localNavIDN (to Global Information)                     | 54. Marital Status (maritalStatusNav to PicklistOption)           |
|                                                 | 25. localNavIND (to Global Information)                     | 55. Preferred Language (nativePreferredLangNav to PicklistOption) |
|                                                 | 26. localNavIRL (to Global Information)                     |                                                                   |
|                                                 | 27. localNavITA (to Global Information)                     | 57. Salutation (salutationNav to PicklistOption)                  |

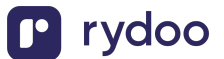

- 6. Once you've added the fields that you need, press Select on the bottom right
- 7. Set the Report's Header Type to "Simple Header"
- 8. Press next to proceed to "Configure Fields"

| BestRun                            | Admin Center 👻                                          | Search for actions or people | a 🖉                                 | @ G    | 4 🛞  |
|------------------------------------|---------------------------------------------------------|------------------------------|-------------------------------------|--------|------|
| Back to Admin Center /             |                                                         |                              |                                     |        |      |
| Integration Center - Create New Sc | heduled CSV File Output Integration                     |                              |                                     |        | 0    |
| Options Configure Fie              | Helds Filter and Sort T Destination Settings Scheduling | Review and Run               |                                     |        |      |
|                                    |                                                         |                              |                                     |        |      |
| Integration Name:                  | PerPersonal Scheduled CSV File Export                   | Output File Type:            | CSV 🗸                               |        |      |
| Description:                       |                                                         | File Delimiter:              | ×                                   |        |      |
|                                    |                                                         | Header Type:                 | Simple Header 🗸 🗸                   |        |      |
| Read Access Logging:               | 0                                                       | Footer Type:                 | No Footer 🗸                         |        |      |
|                                    |                                                         |                              | Use Double Quotes                   |        |      |
|                                    |                                                         |                              | Ignore Double Quotes For Null Value | 5      |      |
|                                    |                                                         |                              |                                     |        |      |
| 🕞 Save                             |                                                         |                              |                                     | Cancel | Next |
|                                    |                                                         |                              |                                     |        |      |

- 9. Click the "+ Add" button
- 10. Add Field" from the dropdown

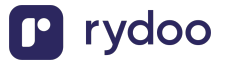

| bular View:Click a column<br>arting Entity:Personal Info<br>Data in the output file r | header to display the field menu<br>rmation (PerPersonal)<br>may differ from the preview displ | u. Drag and drop to reorder field | ls.<br>, refer to KBA-3042857. |             | + Ad                                   |                  |
|---------------------------------------------------------------------------------------|------------------------------------------------------------------------------------------------|-----------------------------------|--------------------------------|-------------|----------------------------------------|------------------|
| 🗞 Person ID External                                                                  | 🗞 Start Date                                                                                   | 🗞 First Name                      | & Gender                       | 🗞 Last Name | Add Pixed Value P                      | -Biographical In |
| 109031                                                                                | 1990-01-01T00:00:00Z                                                                           | Евгения                           | F                              | Павлова     | Add Molaple Hide     Add Calculated Fi | eld              |
| 109032                                                                                | 1990-01-01T00:00:00Z                                                                           | Анастасия                         | F                              | Мухина      | णि Remove All Fields                   |                  |
| 109033                                                                                | 1990-01-01T00:00:00Z                                                                           | Александр                         | F                              | Купанов     | ∠ Destination from S                   | Sample CSV File  |
| 109034                                                                                | 1990-01-01T00:00:00Z                                                                           | Виктор                            | м                              | Александров |                                        | 109034           |
| 109035                                                                                | 1990-01-01T00:00:00Z                                                                           | Татьяна                           | F                              | Беляева     |                                        | 109035           |
| 109036                                                                                | 1990-01-01T00:00:00Z                                                                           | Павел                             | м                              | Новиков     |                                        | 109036           |
| .03074                                                                                | 2013-10-24T00:00:00Z                                                                           | Jonas                             | м                              | Martin      | Jonas                                  | 103074           |
| 103075                                                                                | 2012-05-17T00:00:00Z                                                                           | Anja                              | F                              | Klein       | Anja                                   | 103075           |
| 103076                                                                                | 2012-06-04T00:00:00Z                                                                           | Christina                         | F                              | Huber       | Christina                              | 103076           |
| 103077                                                                                | 2013-09-07T00:00:00Z                                                                           | Uwe                               | м                              | Mayer       | Uwe                                    | 103077           |
| 101048                                                                                | 2017-04-13T00:00:00Z                                                                           | Zander                            | м                              | Lloyd       | Zander                                 | 101048           |
| .01049                                                                                | 2004-01-01T00:00:00Z                                                                           | Jules                             | м                              | Spencer     | Jules                                  | 101049           |
| L01050                                                                                | 2009-12-01T00:00:00Z                                                                           | Loren                             | м                              | Bond        | Loren                                  | 101050           |
| 101051                                                                                | 1997-01-01T00:00:00Z                                                                           | Lucy                              | F                              | McGuire     | Lucy                                   | 101051           |
| .01052                                                                                | 2014-01-01T00:00:00Z                                                                           | Brogan                            | М                              | Sadler      | Brogan                                 | 101052           |
| .01053                                                                                | 2014-01-01T00:00:00Z                                                                           | Gary                              | м                              | McDermott   | Gary                                   | 101053           |
| 101055                                                                                | 1996-10-12T00:00:00Z                                                                           | Terrance                          | М                              | Tod         | Terrance                               | 101055           |

### 11. "Expand the "Entity Tree View" dropdown

12. To add multiple fields at a time, make sure to check the "Add Another" checkbox.

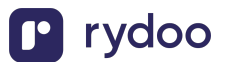

|                                                | Best                           | :Run                                              | Admin C                                                                          | Center -                       |            |              | Search for actions or people |    |                 | <mark>12</mark><br>) (9 | ឲ      | ۵ <sup>4</sup> ( |      |
|------------------------------------------------|--------------------------------|---------------------------------------------------|----------------------------------------------------------------------------------|--------------------------------|------------|--------------|------------------------------|----|-----------------|-------------------------|--------|------------------|------|
| Back to Adm                                    | nin Center /                   |                                                   |                                                                                  |                                |            |              |                              |    |                 |                         |        |                  |      |
| Integratio                                     | on Center                      | - Create New Sche                                 | duled CS                                                                         | / File Output Integration      |            |              |                              |    |                 |                         |        |                  | 0    |
|                                                | Options                        | Configure Fields                                  | s Pil                                                                            | Iter and Sort                  | n Settings | Scheduling V | Review and Run               |    |                 |                         |        |                  |      |
| Tabular \                                      | Find Fie                       | eld Starting From F                               | Personal In                                                                      | nformation                     |            |              |                              |    |                 |                         |        |                  | 2 62 |
| Starting Da                                    | <b>Search f</b> e<br>(32146 to | or Field (Minimum 4<br>otal fields in 897 entitie | Field (Minimum 4 characters):<br>Enter for Field Name<br>Fields in 897 entities) |                                |            |              |                              |    |                 |                         |        | »                | 4 00 |
| 🗞 Per                                          | > N                            | avigation Routes                                  |                                                                                  |                                |            |              |                              | ra |                 |                         |        |                  |      |
| 109031                                         | ~ EI                           | ntity Tree View                                   |                                                                                  |                                |            |              |                              |    |                 |                         |        |                  |      |
| 109032<br>109033                               | Persor<br>(to F                | nal Information (PerPe<br>PicklistOption)         | rsonal) I                                                                        | Biographical Information (PerP | erson)     |              |                              |    |                 |                         |        |                  |      |
| 109034<br>109035                               | natio                          | nativePreferredLangNav                            | >                                                                                | (createdOn)                    |            |              |                              |    |                 |                         |        |                  |      |
| 109036                                         | personNav                      |                                                   | Date Of Birth<br>(dateOfBirth)                                                   |                                |            |              |                              |    |                 |                         |        |                  |      |
| 103075                                         | (to E                          | Biographical Informatio                           | on)                                                                              | Last Modified By               |            |              |                              |    |                 |                         |        |                  |      |
| 103077                                         | salut<br>(to P                 | salutationNav<br>(to PicklistOption)              | >                                                                                | (lastmodified Date Time        |            |              |                              |    |                 |                         |        |                  |      |
| 101048                                         | > Fi                           | ield Filters                                      |                                                                                  |                                |            |              |                              |    |                 |                         |        |                  |      |
| 101050<br>101051<br>101052<br>101053<br>101055 | Add                            | Another                                           |                                                                                  |                                |            |              |                              |    |                 |                         |        |                  |      |
|                                                |                                |                                                   |                                                                                  |                                |            |              |                              |    | Add Association | "Date Of Bi             | th" Ca | ancel            |      |
|                                                |                                |                                                   |                                                                                  |                                |            |              |                              |    |                 |                         |        |                  |      |
|                                                |                                |                                                   |                                                                                  |                                |            |              |                              |    |                 |                         |        |                  |      |
| 🕒 Sa                                           | ave                            |                                                   |                                                                                  |                                |            |              |                              |    | Cancel          | Previo                  | us     |                  | Next |

- 13. Now select personNav
- 14. Then select any biographical information that you want to include in your report
  - o personId
  - o Emails
- 15. In the "Entity Tree View", select personNav and select emailNav (to Email Information-Business)
- 16. After selecting this field, click the column header and rename the column to Work Email
- 17. Re-navigate to the "Entity Tree View", select personNav and select emailNav (to Email Information-Personal)
- 18. After selecting this field, click the column header and rename the column to Personal Email

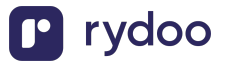

| lack to Admin G              | Center /                                                                      |                                      |                              |                                 |        |             |  |  |  |  |  |  |
|------------------------------|-------------------------------------------------------------------------------|--------------------------------------|------------------------------|---------------------------------|--------|-------------|--|--|--|--|--|--|
| Integration C                | Center - Create New Scheduled CSV                                             | File Output Integration              |                              |                                 |        | 0           |  |  |  |  |  |  |
|                              | Find Field Starting From Personal                                             | Information                          |                              |                                 |        |             |  |  |  |  |  |  |
| (∐).                         | Search for Field (Minimum 4 character<br>(32603 total fields in 900 entities) | s):                                  | Enter for Field Name         | Enter for Field Name            |        |             |  |  |  |  |  |  |
| Tabular View<br>Starting Ent | > Navigation Routes                                                           |                                      |                              |                                 |        | <b>%</b> 60 |  |  |  |  |  |  |
| 1 Data in                    | <ul> <li>Entity Tree View</li> </ul>                                          |                                      |                              |                                 |        |             |  |  |  |  |  |  |
| Rerson                       | Personal Information (PerPersonal)                                            | Biographical Information (PerPerson) | Email Information (PerEmail) |                                 |        |             |  |  |  |  |  |  |
| 109031                       | personNav                                                                     | emailNav                             | (createdDateTime)            |                                 |        |             |  |  |  |  |  |  |
| 109032                       | (to Biographical Information)                                                 | (to Email information-Busine         | Created On                   |                                 |        |             |  |  |  |  |  |  |
| 109033                       |                                                                               | emailNav                             | (createdOn)                  |                                 |        |             |  |  |  |  |  |  |
| 109034                       | salutationNav                                                                 | (to Email Information-Other)         | Free Statistics              |                                 |        |             |  |  |  |  |  |  |
| 109035                       | (to PickustOption)                                                            | emailNav                             | (emailAddress)               |                                 |        |             |  |  |  |  |  |  |
| 109036                       | suffixNav                                                                     | (to Email Information-Person         | (ennessioness)               |                                 |        |             |  |  |  |  |  |  |
| 103074                       | (to PicklistOption)                                                           |                                      | Is Primary                   | Is Primary                      |        |             |  |  |  |  |  |  |
| 103075                       |                                                                               | emailNav                             | (isPrimary)                  |                                 |        |             |  |  |  |  |  |  |
| 103076                       | > Field Filters                                                               |                                      |                              |                                 |        |             |  |  |  |  |  |  |
| 103077                       | Add Another                                                                   |                                      |                              |                                 |        |             |  |  |  |  |  |  |
| 101048                       |                                                                               |                                      |                              |                                 |        |             |  |  |  |  |  |  |
| 101049                       |                                                                               |                                      |                              |                                 |        |             |  |  |  |  |  |  |
| 101050                       |                                                                               |                                      |                              |                                 |        |             |  |  |  |  |  |  |
|                              |                                                                               |                                      |                              |                                 |        |             |  |  |  |  |  |  |
|                              |                                                                               |                                      |                              |                                 |        |             |  |  |  |  |  |  |
|                              |                                                                               |                                      |                              | Add Association "Email Address" | Cancel |             |  |  |  |  |  |  |
|                              |                                                                               |                                      |                              |                                 |        |             |  |  |  |  |  |  |
|                              |                                                                               |                                      |                              |                                 |        |             |  |  |  |  |  |  |
| a Save                       |                                                                               |                                      |                              | Cancel Previous                 |        | Next        |  |  |  |  |  |  |

- 19. Press "cancel" once you're done. Don't worry all of the fields that you added above are automatically saved.
- 20. Once you have added all of the fields you need for this Employee Report, press "Next" until you reach Destination Settings. Then follow the instruction in Step 3 of this guide.

2b. Create an Employments Report

Assuming you've already followed the setup in Step 2. To generate an Employment History Information report, type "EmpJob" in the Entity Name search field then select Job Information (EmpJob).

It is required that you check the following boxes:

- Box 2: Start Date (startDate)
- Box 26: User ID (employmentNav to Employment Details)

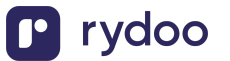

| Integration Center - Create New Scheduled CSV File            | e Output Inte | gration                                                                    |                                                                        | ?        |
|---------------------------------------------------------------|---------------|----------------------------------------------------------------------------|------------------------------------------------------------------------|----------|
| empjob                                                        | хQ            | 11. Department (departmentNav to Department)                               | 41. Occupation (occupationPerNav to PicklistOption)                    |          |
| Search for entities by field name                             |               | 12. Dismissals Notice Period For Employer (dismissalsNoticePeriodForEmpl   | oy 🗌 42. Occupational Levels (occupationalLevelsNav to PicklistOption) |          |
| Tag                                                           | ~             | 13. Division (divisionNav to Division)                                     | 43. Pay Grade (payGradeNav to Pay Grade)                               |          |
|                                                               | _             | 14. EEO Category 1 (eeo1JobCategoryNav to PicklistOption)                  | 44. Pay Scale Area (payScaleAreaNav to Pay Scale Area)                 |          |
| Recommended Starting Entities                                 |               | 15. EEO Category 4 (eeo4JobCategoryNav to PicklistOption)                  | 45. Pay Scale Group (payScaleGroupNav to Pay Scale Group)              |          |
| Job Information (EmpJob)                                      |               | 16. EEO Category 5 (eeo5JobCategoryNav to PicklistOption)                  | 46. Pay Scale Level (payScaleLevelNav to Pay Scale Level)              |          |
| Contains effective dated job history for an employee such as  | title,        | 17. EEO Category 6 (eeo6JobCategoryNav to PicklistOption)                  | 47. Pay Scale Type (payScaleTypeNav to Pay Scale Type)                 |          |
|                                                               |               | 18. EEO Job Group (eeoClassNav to PicklistOption)                          | 48. Period Indicator (periodIndicatorNav to PicklistOption)            |          |
| Other Entities                                                |               | 19. Electoral College for Workers Representatives (electoralCollegeForWork | e 🗌 49. Position (positionNav to Position)                             |          |
| Job Relationships (EmpJobRelationships)                       |               | 20. Electoral College for Works Council (electoralCollegeForWorksCouncilN  | a' 🗌 50. Probationary Period Measure (probationaryPeriodMeasureNav t   | o Pickli |
| Contains the employee relationship information to one or more | re m          | 21. Employment Relationship (empRelationshipNav to PicklistOption)         | 51. Regular/Temporary (regularTempNav to PicklistOption)               |          |
|                                                               |               | 22. Employee Status (emplStatusNav to PicklistOption)                      | 52. Sick Pay Supplement Measure (sickPaySupplementMeasureNation)       | v to Pic |
|                                                               |               | 23. Employee Class (employeeClassNav to PicklistOption)                    | 53. Sick Pay Supplement (sickPaySupplementNav to PicklistOption)       | )        |
|                                                               |               | 24. Employee Type (employeeTypeNav to PicklistOption)                      | 54. Time Profile (timeTypeProfileCodeNav to Time Profile)              |          |
|                                                               |               | 25. Employee Workgroup Membership (employeeWorkgroupMembershipNa           | v 🗌 55. To Currency (toCurrencyNav to PicklistOption)                  |          |
|                                                               |               | 26. User ID (employmentNav to Employment Details)                          | 56. User ID (userNav to User)                                          |          |
|                                                               |               | 27. Employment Type (employmentTypeNav to PicklistOption)                  | 57. wfRequestNav (to WfRequest)                                        |          |
|                                                               |               | 28. Event (eventNav to PicklistOption)                                     | 58. Worker Category (workerCategoryNav to PicklistOption)              |          |
|                                                               |               | 29. Event Reason (eventReasonNav to Event Reason)                          | 59. Work Schedule (workscheduleCodeNav to Work Schedule)               |          |
|                                                               |               | 30. Family Relationship with Employer (familyRelationshipWithEmployerNav   | rt.                                                                    |          |
|                                                               |               |                                                                            | Select Cano                                                            | el       |

Checking box 26 should generate the Person ID External-Employment Details column in your report. This is required for the Employments report.

- 21. You may also include any other fields that you wish to share in this report but here are some recommended fields.
  - User ID (userId)
  - Company (company)
  - Department (department)
  - FLSA Status (flsaStatus)
  - Job Classification (jobCode)
  - Location (location)

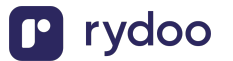

| BestRun Admin Center -                                              | Search for actions or people                                                                       | 😫 🖧 ۾ ۽ 🥞 ۲                                                                         |
|---------------------------------------------------------------------|----------------------------------------------------------------------------------------------------|-------------------------------------------------------------------------------------|
| Back to Admin Center /                                              |                                                                                                    |                                                                                     |
| Integration Center - Create New Scheduled CSV File Output In        | ntegration                                                                                         | 0                                                                                   |
| empjob X Q                                                          |                                                                                                    |                                                                                     |
| Search for entities by field name                                   | lak Information (Ewen Joh)                                                                         |                                                                                     |
| Tag                                                                 | Job Information (EmpJob)                                                                           |                                                                                     |
| Deserve and al Stania a Englishe                                    | Description: Contains effective dated job history for an employee such as title<br>period of time. | , job code, and department. This is useful reading all job changes over a           |
| Recommended Starting Entities                                       | Tags: Employee Central (EC),EC - Employment Information,Recommended                                |                                                                                     |
| Job Information (EmpJob)                                            |                                                                                                    |                                                                                     |
| Contains effective dated job history for an employee such as title, | Display Online Help                                                                                |                                                                                     |
| Other Entities                                                      | > Data Preview                                                                                     |                                                                                     |
| Job Relationships (EmpJobRelationships)                             |                                                                                                    |                                                                                     |
| Contains the employee relationship information to one or more m     |                                                                                                    |                                                                                     |
|                                                                     | Fields                                                                                             |                                                                                     |
|                                                                     |                                                                                                    |                                                                                     |
|                                                                     | ۵.                                                                                                 |                                                                                     |
|                                                                     | 1. Sequence Number (seqNumber) Int64                                                               | 58. Guaranteed Payment (guaranteedPayment) Int64                                    |
|                                                                     | 2. Start Date (startDate) DateTime                                                                 | 59. Harmful Agent Exposure Code (harmfulAgentExposure) String(harmfulAgentExposure) |
|                                                                     | ✓ 3. User ID (userId) String(100)                                                                  | 60. Health Risk (healthRisk) Boolean                                                |
|                                                                     | 4. Number of Initial Pôle Emploi Statement (Entertainment Worker) (asse                            | dicC 🗌 61. Holiday Calendar (holidayCalendarCode) String(128)                       |
|                                                                     | 5. Pôle Emploi Certificate Object Number (Entertainment Worker) (assed                             | cCe 🗌 62. Ineligible for Statutory Minimum Wage (ineligibleStatutoryMinWage) Bo     |
|                                                                     | 6. Assessment Status (assessmentStatus) String(assessmentStatus)                                   | 63. Competition Clause (isCompetitionClauseActive) Boolean                          |
|                                                                     | 7. Business Unit (businessUnit) String(32)                                                         | ✓ 64. Is Fulltime Employee (isFulltimeEmployee) Boolean                             |
|                                                                     | 8. Calculation Base (calculationBase) String(256)                                                  | 65. Sideline Job Allowed (isSideLineJobAllowed) Boolean                             |
|                                                                     | 9. Code of Job for ELDP (codeOfJobForEldp) String(codeOfJobELDP)                                   | ✓ 66. Job Classification (jobCode) String(32)                                       |
|                                                                     | 10. Company (company) String(32)                                                                   | 67. Job Group (jobGroup) String(jobGroup_Per)                                       |
|                                                                     | 11. Labor Contract Signing Date (contractDate) DateTime                                            | ✓ 68. Job Title (jobTitle) String(256)                                              |
|                                                                     | 12. Contract ID (contractId) String(256)                                                           | 69. Labor Protection (laborProtection) Boolean                                      |
|                                                                     | 13. Contract Number (contractNumber) Int64                                                         | 70. Last Modified By (lastModifiedBy) String(100)                                   |
|                                                                     | 14. Contract Reference (contractReferenceForAed) String(256)                                       | 71. Last Modified Date Time (lastModifiedDateTime) DateTimeOffset                   |
|                                                                     | 15. Contract Type (contractType) String(contractType)                                              | 72. Last Modified On (lastModifiedOn) DateTime                                      |
|                                                                     | 16. Cost Center (costCenter) String(32)                                                            | 73. Local Job Title (localJobTitle) String(256)                                     |
|                                                                     | 17. Country (countryOfCompany) String(ISOCountryList)                                              | ✓ 74. Location (location) String(128)                                               |
|                                                                     | 18. Created By (createdBy) String(100)                                                             | 75. Supervisor (managerld) String(256)                                              |
|                                                                     |                                                                                                    | Select Cancel                                                                       |

22. To access additional fields, we'll also need to access EmpJob's relational table.

23. Select the checkboxes in the "Navigations" portion of the window for any fields relevant

cost center, select Cost Center (costCenterNav to Cost Center)

department, select Department (departmentNav to Department)

business unit code select, Business Unit (businessUnitNav to Business Unit)

termination date, select User ID (employmentNav to Employment Details)

termination date, currency, frequency, picklist label or pay comp value, select Employment Type (employmentTypeNav to PicklistOption)

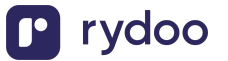

|                                                                               | Search for actions of                                                                            | rpeople Q C <sup>22</sup> @ G A <sup>4</sup> 😭                              |  |  |  |  |  |  |  |
|-------------------------------------------------------------------------------|--------------------------------------------------------------------------------------------------|-----------------------------------------------------------------------------|--|--|--|--|--|--|--|
| Back to Admin Center /                                                        |                                                                                                  |                                                                             |  |  |  |  |  |  |  |
| Integration Center - Create New Scheduled CSV File Output Integration         | 1                                                                                                | 0                                                                           |  |  |  |  |  |  |  |
| EmpJob X Q                                                                    |                                                                                                  |                                                                             |  |  |  |  |  |  |  |
| Search for entities by field name                                             | Navigations                                                                                      |                                                                             |  |  |  |  |  |  |  |
| Tag 🗸                                                                         | (First level only. To include fields from deeper navigations, proceed to Field Configuration and | d choose Add Field.)                                                        |  |  |  |  |  |  |  |
|                                                                               | (, ner rerer and, re menere nere nere eacher nan@manet breezer re rere actu@material             |                                                                             |  |  |  |  |  |  |  |
| Recommended Starting Entities                                                 |                                                                                                  |                                                                             |  |  |  |  |  |  |  |
| Job Information (EmpJob)                                                      | 1. Assessment Status (assessmentStatusNav to PicklistOption)                                     | 30. FLSA Status (flsaStatusNav to PicklistOption)                           |  |  |  |  |  |  |  |
| Contains effective dated job history for an employee such as title, job code, | <ul> <li>2. Business Unit (businessUnitNav to Business Unit)</li> </ul>                          | 31. From Currency (fromCurrencyNav to PicklistOption)                       |  |  |  |  |  |  |  |
|                                                                               | 3. Code of Job for ELDP (codeOfJobForEldpNav to PicklistOption)                                  | 32. Harmful Agent Exposure Code (harmfulAgentExposureNav to PicklistOption) |  |  |  |  |  |  |  |
| Other Entities                                                                | 4. Company (companyNav to Legal Entity)                                                          | 33. Holiday Calendar (holidayCalendarCodeNav to Holiday Calendar)           |  |  |  |  |  |  |  |
| Job Relationships (EmpJobRelationships)                                       | 5. Contract Type (contractTypeNav to PicklistOption)                                             | 34. Job Classification (jobCodeNav to Job Classification)                   |  |  |  |  |  |  |  |
| Contains the employee relationship information to one or more managers.       | 6. Cost Center (costCenterNav to Cost Center)                                                    | 35. Job Group (jobGroupNav to PicklistOption)                               |  |  |  |  |  |  |  |
|                                                                               | 7. Country (countryOfCompanyNav to PicklistOption)                                               | 36. Location (locationNav to Location)                                      |  |  |  |  |  |  |  |
|                                                                               | 8. Union Affiliation (customString13Nav to PicklistOption)                                       | ✓ 37. Supervisor (managerEmploymentNav to Employment Details)               |  |  |  |  |  |  |  |
|                                                                               | 9. FLSA Work Week (customString7Nav to PicklistOption)                                           | 38. Supervisor (managerUserNav to User)                                     |  |  |  |  |  |  |  |
|                                                                               | 10. Additional Time ID (customString8Nav to PicklistOption)                                      | 39. Occupation (occupationGtmNav to PicklistOption)                         |  |  |  |  |  |  |  |
|                                                                               | I1. Department (departmentNav to Department)                                                     | 40. Occupation (occupationPerNav to PicklistOption)                         |  |  |  |  |  |  |  |
|                                                                               | 12. Dismissals Notice Period For Employer (dismissalsNoticePeriodForEmployerNav to               | Pi 🗌 41. Occupational Levels (occupationalLevelsNav to PicklistOption)      |  |  |  |  |  |  |  |
|                                                                               | 13. Division (divisionNav to Division)                                                           | 42. Pay Grade (payGradeNav to Pay Grade)                                    |  |  |  |  |  |  |  |
|                                                                               | 14. EEO Category 1 (eeo1JobCategoryNav to PicklistOption)                                        | 43. Pay Scale Area (payScaleAreaNav to Pay Scale Area)                      |  |  |  |  |  |  |  |
|                                                                               | 15. EEO Category 4 (eeo4JobCategoryNav to PicklistOption)                                        | 44. Pay Scale Group (payScaleGroupNav to Pay Scale Group)                   |  |  |  |  |  |  |  |
|                                                                               | 16. EEO Category 5 (eeo5JobCategoryNav to PicklistOption)                                        | 45. Pay Scale Level (payScaleLevelNav to Pay Scale Level)                   |  |  |  |  |  |  |  |
|                                                                               | 17. EEO Category 6 (eeo6JobCategoryNav to PicklistOption)                                        | 46. Pay Scale Type (payScaleTypeNav to Pay Scale Type)                      |  |  |  |  |  |  |  |
|                                                                               | 18. EEO Job Group (eeoClassNav to PicklistOption)                                                | 47. Period Indicator (periodIndicatorNav to PicklistOption)                 |  |  |  |  |  |  |  |
|                                                                               | 19. Electoral College for Workers Representatives (electoralCollegeForWorkersReprese             | ent  48. Position (positionNav to Position)                                 |  |  |  |  |  |  |  |
|                                                                               |                                                                                                  | Select Cancel                                                               |  |  |  |  |  |  |  |

- 24. Once you've added the fields that you need, press Select on the bottom right
- 25. Set the Report's Header Type to "Simple Header"
- 26. Press next to proceed to "Configure Fields"

| to Admin Center / gration Center - Create New Scheduled CSV File Output Integration  G Options                                                                                                    | 0 |
|----------------------------------------------------------------------------------------------------|---|
| Options      Options      Configure Fields      Filter and Sort      Description     Integration Name:     Emp.Job Scheduled CSV File Export     Description:     Description:     Descripti      |   |
| Integration Name: EmpJob Scheduled CSV File Export Output File Type: CSV V<br>Description: File Delimiter: V<br>Header Type: Simple Header V<br>Footor Type: No Footor V                                                                                                    |   |
| Integration Name: EmpJob Scheduled CSV File Export Description: Description: Descri |   |
| Description: File Delimiter: V<br>Header Type: Simple Header V<br>Fontor Type: No Fonter V                                                                                                    |   |
| Header Type: Simple Header                                                                                                    |   |
| Footer Type: No Footer                                                                                                    |   |
| Read Access Logging:                                                                                                    |   |
| Use Double Quotes                                                                                                    |   |
| U Ignore Double Quotes For Null Values                                                                                                    |   |
|                                                                                                    |   |
|                                                                                                    |   |
|                                                                                                    |   |

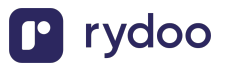

27. To include additional fields from EmpJob's relational tables. Click the "+ Add" button and select "+ Add Field". If you don't have any additional fields to include, skip ahead to Step 3 of this guide.

| bular View:Click<br>arting Entity:Job | a column header     | Fields Filter                       | r and Sort           | estination Settings    | Scheduling (      | Review and R  | un            |                    | +                 | Add (III)                    | i≣ <b>⊡ ×</b> &  |
|---------------------------------------|---------------------|-------------------------------------|----------------------|------------------------|-------------------|---------------|---------------|--------------------|-------------------|------------------------------|------------------|
| Data in the or<br>Start Date          | tput file may diffe | er from the preview of<br>& Company | displayed in some ca | ses. For details, refe | r to KBA-3042857. | 🗞 Is Fulltime | 📎 Job Classif | 🕅 Job Title        | + Add Field       | e Field<br>ixed Value Fields | 🗞 Start Date     |
| 2016-01-01T00:0                       | sdavid              | 2100                                | 50190014             | 9999-12-31T00:0        |                   | false         | 50070999      | Planning & Sche    | Add Calculated    | l Field                      | 2016-01-01T00:0  |
| 2017-02-01T00:0                       | falexandre          | 2100                                | 50190003             | 9999-12-31T00:0        |                   | false         | 50029122      | HR Business Part   | 🗄 Remove All Fie  | lds                          | 2016-01-01T00:0  |
| 2017-05-30T00:0                       | msally              | B200                                | 300                  | 9999-12-31T00:0        |                   | true          | 50071000      | Head, Retail Mar   | ∠ Destination fro | 2016-01-01T00:0              |                  |
| 2017-01-01T00:0                       | 107002              | 2800                                | 50100010             | 9999-12-31T00:0        |                   | false         | 50000074      | Engineering Intern | 2800-BJ01         | PRODS                        | 2016-01-01T00:0  |
| 2019-01-01T00:0                       | nwaters             | 1710                                | 17101001             | 9999-12-31T00:0        |                   | true          | 7000002       | Director Delivery  | 1710-2013         | GCS                          | 1900-01-01T00:0  |
| 2019-01-01T00:0                       | JCOSTNER            | 1710                                | 50800001             | 9999-12-31T00:0        |                   | true          | 50071000      | VP Project Mana    | 1710-2007         | CORP                         | 2016-01-01T00:0. |
| 2017-01-01T00:0                       | 103002              | 1000                                | 50140015             | 9999-12-31T00:0        |                   | false         | 50000074      | Engineering Intern | 1010-0001         | PRODS                        | 2016-01-01T00:0. |
| 2019-01-01T00:0                       | 802979              | 1710                                | 50150014             | 9999-12-31T00:0        | 10861             | true          | 50070965      | Planner            | 1710-2011         | PRODS                        | 2016-01-01T00:0. |
| 017-05-30T00:0                        | sparker             | B200                                | 300                  | 9999-12-31T00:0        |                   | true          | 50029122      | Head, Digital & C  | B200-0001         | CORP                         | 2016-01-01T00:0. |
| 2018-12-17T00:0                       | rsmith              | 2000                                | 50120011             | 9999-12-31T00:0        |                   | true          | 50070999      | Production Overs   | 0200-0004         | PRODS                        | 2016-01-01T00:0. |
| 019-01-01T00:0                        | dfoehrkolb          | 1010                                | 10101001             | 9999-12-31T00:0        |                   | true          | 50012557      | Senior Consultant  | 1010-0001         | GCS                          | 1900-01-01T00:0. |
| 016-01-01T00:0                        | svale               | 2100                                | 50190015             | 9999-12-31T00:0        |                   | true          | 50070999      | Engineering Man    | 2100-0001         | PRODS                        | 2016-01-01T00:0. |
| 019-01-01T00:0                        | fkeller             | 1010                                | 10101001             | 9999-12-31T00:0        |                   | true          | 50012557      | Junior Consultant  | 1010-0002         | GCS                          | 1900-01-01T00:0. |
| 019-01-01T00:0                        | hcarpenter          | 1710                                | 17101001             | 9999-12-31T00:0        |                   | true          | 50070999      | Project Manager    | 1710-2013         | GCS                          | 1900-01-01T00:0. |
| 016-01-01T00:0                        | mbruyne             | 2510                                | 2510140              | 9999-12-31T00:0        |                   | true          | 50071000      | President (BE)     | 2510-0001         | CORP                         | 2016-01-01T00:0. |
| 017-01-01T00:0                        | 103182              | 2500                                | 50180000             | 9999-12-31T00:0        |                   | true          | 50071000      | President Netherl  | 2500-0002         | CORP                         | 2016-01-01T00:0. |
| 019-01-01T00:0                        | bcobb               | 1710                                | 17101001             | 9999-12-31T00:0        |                   | true          | 50070999      | Project Manager    | 1710-2003         | GCS                          | 1900-01-01T00:0. |

28. To select multiple fields without the modal closing, please check the "Add Another" checkbox at the bottom of the modal before adding fields:

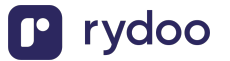

|             | BestRun                                                          | Admin Center <del>-</del>          |                        | Search for actions or people | ۵ <mark>2</mark> ه و          | g 🗳 🛞  |
|-------------|------------------------------------------------------------------|------------------------------------|------------------------|------------------------------|-------------------------------|--------|
| Back to Adn | nin Center /                                                     |                                    |                        |                              |                               |        |
| Integratio  | on Center - Create New Sch                                       | eduled CSV File Output Integration |                        |                              |                               | 0      |
|             | Options Configure Field                                          | is Filter and Sort Destination     | on Settings Scheduling | Review and Run               |                               |        |
| Tabular     | Find Field Starting From                                         | Job Information                    |                        |                              |                               | Ra 60  |
| 1 Da        | Search for Field (Minimum 4<br>(32146 total fields in 897 entiti | characters):<br>ies)               | Enter for Field Name   |                              |                               | »      |
| 🗞 Sta       | > Navigation Routes                                              |                                    |                        |                              |                               | e      |
| 2016-01     | <ul> <li>Entity Tree View</li> </ul>                             |                                    |                        |                              |                               | D:0    |
| 2017-02     | Job Information (EmpJob)                                         |                                    |                        |                              |                               | 0:0    |
| 2017-05     | Sequence Number                                                  |                                    |                        |                              |                               | 0:0    |
| 2017-01     | (seqNumber)                                                      |                                    |                        |                              |                               | 0:0    |
| 2019-01     | Start Date                                                       |                                    |                        |                              |                               | 0:0    |
| 2017-01     | (startDate)                                                      |                                    |                        |                              |                               | 0:0    |
| 2019-01     | User ID                                                          |                                    |                        |                              |                               | 0:0    |
| 2017-05     | (usenu)                                                          |                                    |                        |                              |                               | 0:0    |
| 2019-01     | Number of Initial Pôle En                                        | nploi Sta                          |                        |                              |                               | 0:0    |
| 2016-01     | > Field Filters                                                  |                                    |                        |                              |                               | 0:0    |
| 2019-01     | Add Another                                                      |                                    |                        |                              |                               | 0:0    |
| 2019-01     |                                                                  |                                    |                        |                              |                               | 0:0    |
| 2017-01     |                                                                  |                                    |                        |                              |                               | 0:0    |
| 2019-01     |                                                                  |                                    |                        |                              |                               | 0:0    |
|             |                                                                  |                                    |                        |                              |                               |        |
|             |                                                                  |                                    |                        |                              | Add AssociationSelected Field | Cancel |
|             |                                                                  |                                    |                        |                              |                               |        |
|             |                                                                  |                                    |                        |                              |                               |        |
|             |                                                                  |                                    |                        |                              |                               |        |
| ) s         | ave                                                              |                                    |                        |                              | Cancel Previous               | Next   |

29 To add any of the following fields, select from "Entity Tree View" in order left-most to rightmost column. Then "Add AssociationSelected Field".

- o cost center, select Cost Center (Cost Center)
- o department, select Department (Department)
- o business unit code
  - select select businessUnitNav (to Business Unit)
  - then select Business Unit Code (externalCode)
- termination date, select User ID (employmentNav to Employment Details)
- o supervisor id, select Supervisor
- o username
  - Select userNav

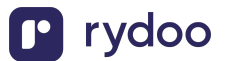

#### • then select Username (username)

|                                                | BestRun                                                                                                    | Admin                                                                                                    | Center <del>-</del>                                                 |   | Search fo                                                    |                                                     | is or people |          | ⊘ <b>12</b> |          | G.    | م <mark>4</mark> ( |                           |  |
|------------------------------------------------|----------------------------------------------------------------------------------------------------|----------------------------------------------------------------------------------------------------|---------------------------------------------------------------------|---|--------------------------------------------------------------|-----------------------------------------------------|--------------|----------|-------------|----------|-------|--------------------|---------------------------|--|
| Back to Adr                                    | min Center /                                                                                                    |                                                                                                    |                                                                     |   |                                                              |                                                     |              |          |             |          |       |                    |                           |  |
| Integratio                                     | on Center - Create New Sche                                                                                                    | duled CS                                                                                                    | V File Output Integration                                           |   |                                                              |                                                     |              |          |             |          |       |                    | 0                         |  |
|                                                | Options Configure Fields OF Filter and Sort OF Destination Settings OS Scheduling OF Review and Run                                               |                                                                                                    |                                                                     |   |                                                              |                                                     |              |          |             |          |       |                    |                           |  |
| Tabular                                        | Find Field Starting From .                                                                                                    | Job Inforr                                                                                                    | nation                                                              |   |                                                              |                                                     |              |          |             |          |       |                    | 8 <u>8</u> 6 <del>3</del> |  |
| i Da                                           | Search for Field (Minimum 4 characters):         Enter for Field Name           (32146 total fields in 897 entities)         Enter for Field Name |                                                                                                    |                                                                     |   |                                                              |                                                     |              |          |             |          |       | »                  |                           |  |
| ₹ Sta                                          | Sta > Navigation Routes                                                                                                    |                                                                                                    |                                                                     |   |                                                              |                                                     |              |          |             |          |       |                    |                           |  |
| 2016-0                                         | ✓ Entity Tree View                                                                                                    |                                                                                                    |                                                                     |   |                                                              |                                                     |              |          |             |          |       |                    |                           |  |
| 2017-0                                         | Job Information (EmpJob)<br>employeeWorkgroupMem<br>(to PicklistOption)                                                                           | be >                                                                                                    | Employment Details (EmpEmployment)<br>Service Date<br>(serviceDate) |   | ensation Information (EmpComp.<br>><br>EmpCompensationCalcul | mpCompensation (EmpPayCompRecurring > Pay Component |              |          |             |          |       |                    | ):0<br>):0                |  |
| 2019-0<br>2019-0                               | 1 employmentNav<br>1 (to Employment Details)                                                                                                    | employmentNav     Hire Date     empCompensationGro     sequence Number       (to Employment Details)     (startDate)     (startDate)     Sequence Number |                                                                     |   |                                                              |                                                     | ):0<br>):0   |          |             |          |       |                    |                           |  |
| 2017-0                                         | employmentTypeNav<br>(to PicklistOption)                                                                                                    | >                                                                                                    | compinfoNav > (to Compensation Infor                                | 后 | empPayCompRecurrin  (to Compensation)                        | S                                                   | Start Date   |          |             |          |       |                    | ):0<br>):0                |  |
| 2017-0<br>2018-1<br>2019-0                     | e eventNav                                                                                                    | >                                                                                                    | CostDistributionNav                                                 | A | Circular navigation-employ<br>(to Employment Details)        | ^                                                   | User ID      |          |             |          |       |                    | D:O<br>D:O                |  |
| 2016-0                                         | > Field Filters                                                                                                    |                                                                                                    |                                                                     |   |                                                              |                                                     |              |          |             |          |       |                    | D:O                       |  |
| 2019-0<br>2019-0<br>2016-0<br>2017-0<br>2019-0 | Add Another                                                                                                    |                                                                                                    |                                                                     |   |                                                              |                                                     |              |          |             |          |       |                    | ):0<br>):0<br>):0<br>):0  |  |
|                                                |                                                                                                    |                                                                                                    |                                                                     |   |                                                              |                                                     |              | Add Asso | ociation "S | tart Dat | e" Ca | ncel               |                           |  |
| <b>(</b> ) s                                   | Save                                                                                                    |                                                                                                    |                                                                     |   |                                                              |                                                     |              | Cancel   |             | Previou  | s     |                    | Next                      |  |

Once you've added all of the fields you need for this Employment Report, press "Next" until you reach Destination Settings. Then follow the instruction in Step 3 of this guide.

## Step 2c. Manual CSV Upload

If you are planning to use the manual CSV upload method, you should download the custom report(s) that you created above. Then simply upload into the Linking modal and you're done!

### Step 3: Setup secure file transfer schedule

In the Destination Settings window, please populate the following fields using the information provided from the Linking modal.

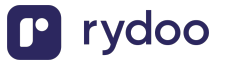

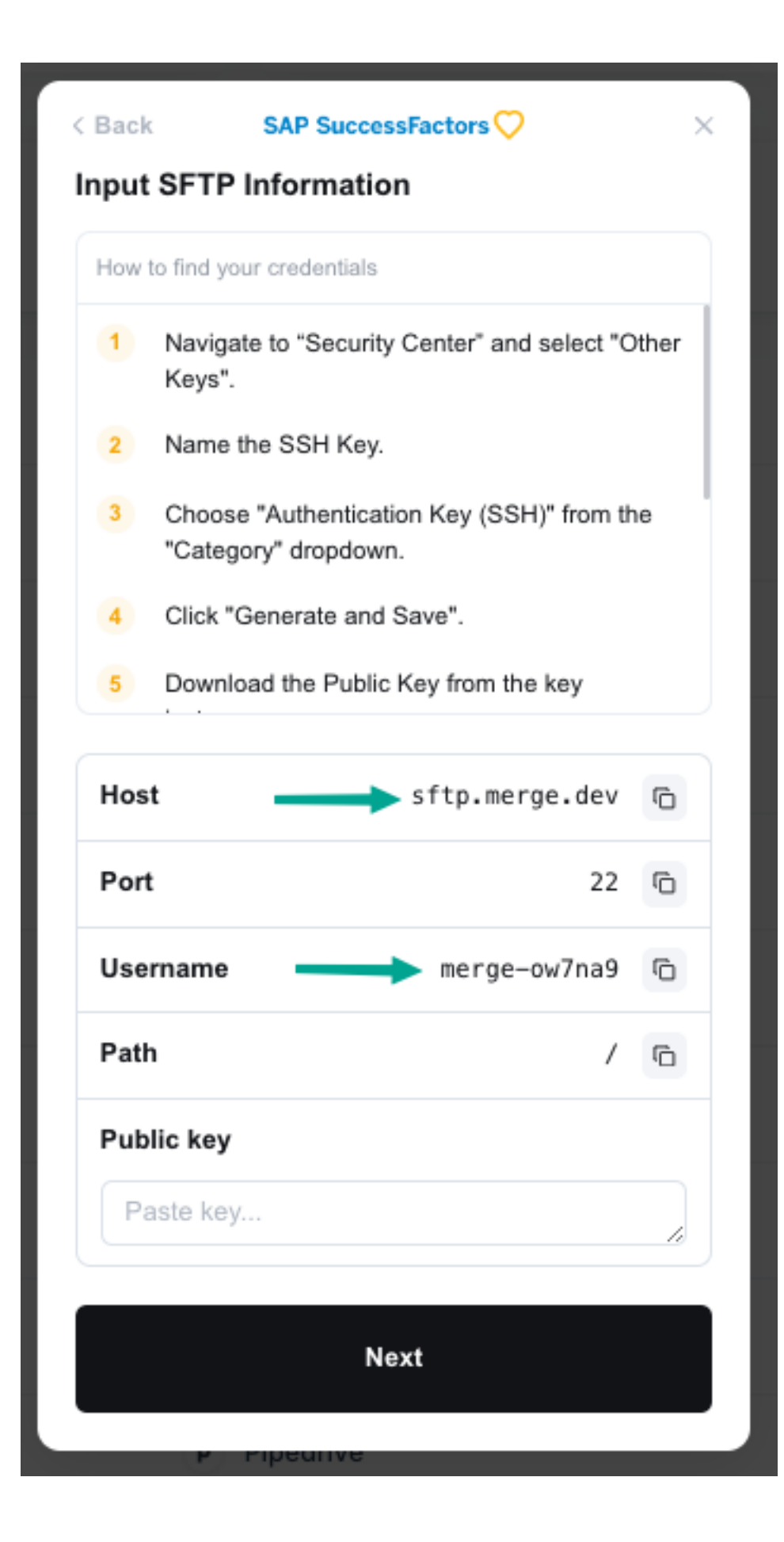

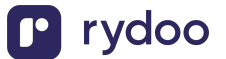

For the following fields, use the unique values (not the necessarily the values in the screenshot) generated by your linking modal.

- o SFTP Server Host Address: "Host"
- o SFTP User Name: "Username"
- Port: "Port"
- File Folder: "Path"

Then populate the rest of these fields:

- Authentication Type: Certificate based Authentication
- Authentication Key: Select the key generated from Step 1
- File Name Prefix:
  - if you are sending Employee information (2a), use "employee\_info"
  - if you are sending Employment information (2b), use "employment\_info"
- o Date Suffix Format: None
- File Extension: csv

| BestRun                                                                                       | Admin Center 🗸                               | Search for actions or people                                                                         | ۵ و                                                                                                    | <mark>12</mark> (2 G | 4 🛞  |
|-----------------------------------------------------------------------------------------------|----------------------------------------------|----------------------------------------------------------------------------------------------------|----------------------------------------------------------------------------------------------------|----------------------|------|
| Back to Admin Center /                                                                        |                                              |                                                                                                    |                                                                                                    |                      |      |
| Integration Center - Create New Sche                                                          | eduled CSV File Output Integration           |                                                                                                    |                                                                                                    |                      | 0    |
| Options Configure Field                                                                       | s Filter and Sort                            | Scheduling Review and Run                                                                            |                                                                                                    |                      |      |
| Single Destination                                                                            |                                              | File Name and Folder Settings                                                                        |                                                                                                    |                      |      |
| SFTP Server Host Address:*                                                                    | sftp.merge.dev                               | File Name Prefix:*                                                                                   | employee_info                                                                                                    |                      |      |
| Port:                                                                                         | 22                                           | Date Suffix Format:                                                                                  | None                                                                                                    | ~                    |      |
| Authentication Type:                                                                          | Certificate based Authentication             | File Extension:                                                                                      | csv v                                                                                                    |                      |      |
| SFTP User Name:*                                                                              | merge-ow7na9                                 | File Folder:*                                                                                        | 1                                                                                                    |                      |      |
| Authentication Rey:                                                                           | SSH Key - Apr 4                              |                                                                                                    |                                                                                                    |                      |      |
| Multiple Destinations      Destination 1: No SFTP Dest      File Folder:      Click to manage | Ination ✓ (C)<br>⊙ ⊕<br>Destination Settings | Advanced Settings<br>File Encryption:<br>File Signing:<br>Calculated File Name:<br>Source Page Size: | No Encryption Click to manage PQP Encryption Keys No Signing Key Click to manage PQP File Signing Keys  1000 Enable Server Side Pagination Enable Server Side Pagination Estable diagnostics Estable diagnostics Estable diagnostics Estable diagnostics | - C<br>- C           |      |
|                                                                                               |                                              |                                                                                                    |                                                                                                    |                      |      |
| Save                                                                                          |                                              |                                                                                                    | Cancel                                                                                                    | Previous             | Next |

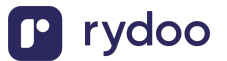

Set Occurs to the preferred schedule value, then click Next.

| Bes                         | stRun <sup>5</sup>           | Admin Center 👻        |                      |             |           | Search for act | tions or people |        |          | Q | <ul><li><sup>12</sup></li><li>⊘</li></ul> | Q  | ឲ្ | <mark>4</mark> |        |   |
|-----------------------------|------------------------------|-----------------------|----------------------|-------------|-----------|----------------|-----------------|--------|----------|---|-------------------------------------------|----|----|----------------|--------|---|
| Back to Admin Cente         | r /<br>er - Create New Schee | duled CSV File Out    | put Integration      |             |           |                |                 |        |          |   |                                           |    |    |                |        | ? |
| Options                     | Configure Fields             | Filter and Sort       | Destination Settings | <b>E</b> sa | cheduling | Review and Ru  | n               |        |          |   |                                           |    |    |                |        |   |
| Scheduled Version<br>Occurs |                              |                       |                      |             |           |                |                 |        |          |   |                                           |    |    |                |        |   |
| Once                        |                              |                       | ```                  | - 🔶         |           |                |                 |        |          |   |                                           |    |    |                |        |   |
| Start Time*                 | Apr 19 2024, 05:21 PM        | GMT-04:00             |                      | â           |           |                |                 |        |          |   |                                           |    |    |                |        |   |
| Email To                    |                              |                       |                      |             |           |                |                 |        |          |   |                                           |    |    |                |        |   |
|                             | Email event logs for         | r failed integrations |                      |             |           |                |                 |        |          |   |                                           |    |    |                |        |   |
|                             |                              |                       |                      |             |           |                |                 |        |          |   |                                           |    |    |                |        |   |
|                             |                              |                       |                      |             |           |                |                 |        |          |   |                                           |    |    |                |        |   |
|                             |                              |                       |                      |             |           |                |                 |        |          |   |                                           |    |    |                |        |   |
|                             |                              |                       |                      |             |           |                |                 |        |          |   |                                           |    |    |                |        |   |
|                             |                              |                       |                      |             |           |                |                 |        |          |   |                                           |    |    |                |        |   |
|                             |                              |                       |                      |             |           |                |                 |        |          |   |                                           |    |    |                |        |   |
|                             |                              |                       |                      |             |           |                |                 |        |          |   |                                           |    |    |                |        |   |
|                             |                              |                       |                      |             |           |                |                 |        |          |   |                                           |    |    |                |        |   |
|                             |                              |                       |                      |             |           |                |                 |        |          |   |                                           |    |    |                |        |   |
|                             |                              |                       |                      |             |           |                |                 |        |          |   |                                           |    |    |                |        |   |
|                             |                              |                       |                      |             |           |                |                 |        |          |   |                                           |    |    |                |        |   |
|                             |                              |                       |                      |             |           |                |                 |        |          |   |                                           |    |    |                |        |   |
| Save                        |                              |                       |                      |             |           |                |                 | Cancel | Previous |   | Nex                                       | ct |    | Set So         | hedule |   |

- 1. To send the file immediately select "Run Now"
  - a. Confirm by clicking "Save and Continue"
- 2. Or for a later scheduled occurrence select "Set Schedule".
- 3. The "Integration Name" has to be unique but you can name it anything

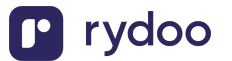

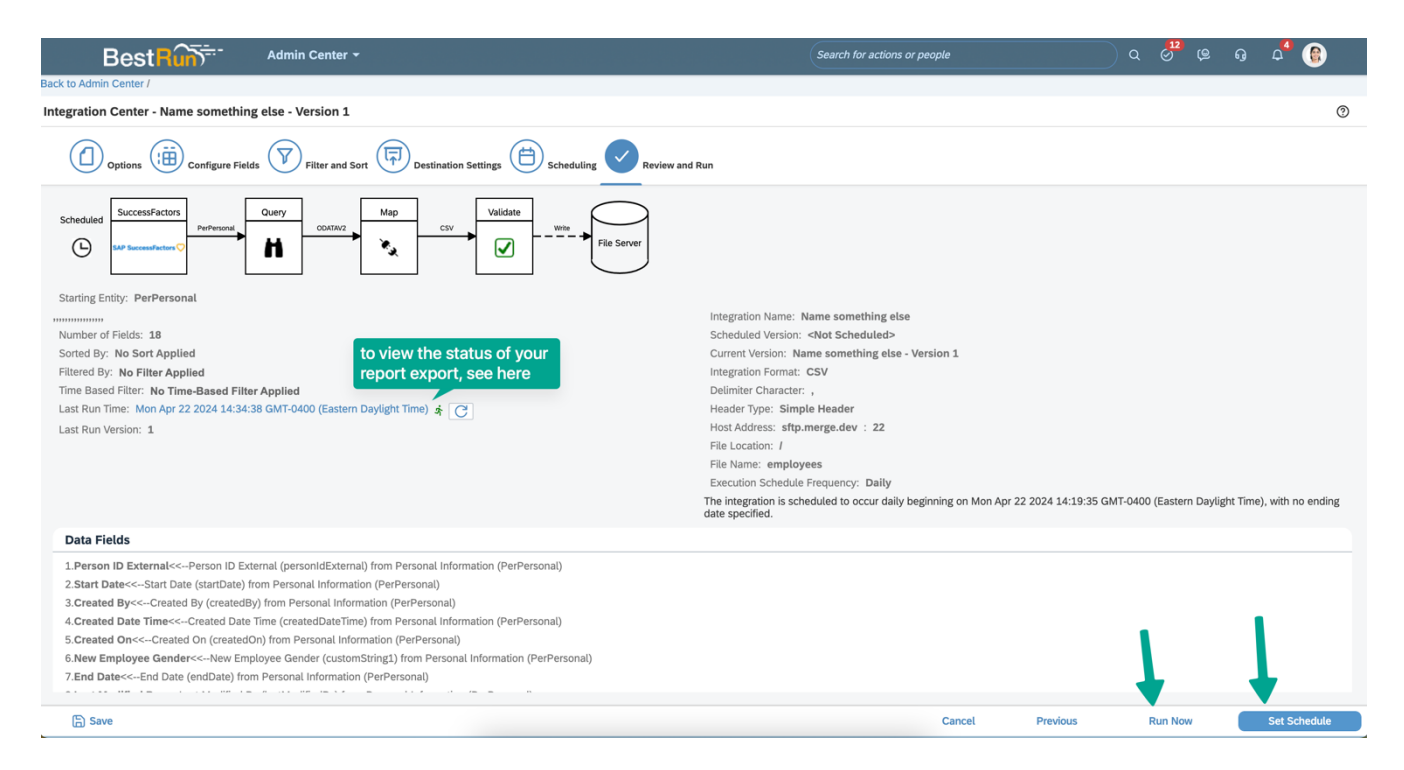

Congrats! You're all done, you will now be receiving files containing employee information, employment information or both at the scheduled occurrence that you set.

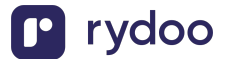